## FR830

NET IMPRESS フラッシュマイコンプログラマ用 コントロールモジュール

インストラクションマニュアル

株式会社DTSインサイト

## FR830 INSTRUCTION MANUAL No. M2392DL-11

## 改訂履歴

| 版    | 発行日付         | 変更内容               |
|------|--------------|--------------------|
| 第1版  | 2013.09.22   | 新規発行               |
| 第2版  | 2013. 12. 16 | 仕様変更               |
| 第3版  | 2014.06.12   | 仕様変更               |
| 第4版  | 2015.03.02   | 仕様変更               |
| 第5版  | 2015.04.10   | 誤記訂正               |
| 第6版  | 2015.09.14   | オブジェクトファイル書き込み機能追加 |
| 第7版  | 2016.03.30   | オプションバイト読み出し機能追加   |
| 第8版  | 2016.07.12   | UART 2Mbps対応       |
| 第9版  | 2017.03.06   | YDDファイル設定フロー変更     |
| 第10版 | 2019. 02. 20 | 誤記訂正               |
| 第11版 | 2020.03.23   | 誤記訂正               |

#### おことわり

- 1)本書の内容の全部または一部を、無断転載することは禁止されています。
- 2) 本書の内容は、改良のため予告なしに変更することがあります。
- 3)本書の内容について、ご不審な点やお気付きの点がございましたらご連絡ください。
- 4)本製品を運用した結果の内容の影響につきましては、3)に関わらず責任を負いかねますので ご了承ください。

 $\ensuremath{\mathbb{C}}$  DTS INSIGHT CORPORATION. All Rights Reserved. Printed in Japan

目 次

| 1. 概要                                | 4  |
|--------------------------------------|----|
| 2. 仕様                                | 5  |
| 2-1. 対象マイコンと仕様                       | 5  |
| 2-2. 機種固有のパラメータ設定                    | 7  |
| 2-2-1.【 Parameter Table 1 ウィンドウの設定 】 | 7  |
| 2-2-2.【 Basic Operationウィンドウの設定 】    | 13 |
| 2-2-3.【 Parameter Table 2 ウィンドウの設定 】 | 17 |
| 2-2-4. 逓倍、分周設定                       | 18 |
| 2-2-5. 【 高速UARTボーレートの設定 】            | 20 |
| 2-3. デバイスファンクションと実行機能                | 21 |
| 3. ターゲットシステムとの接続と専用コネクタ              | 22 |
| 3-1. 信号一覧表                           | 22 |
| 3-2. 代表的な接続例                         | 23 |
| 3-3.制御信号波形                           | 25 |
| 3-4. プローブ                            | 27 |
| 4. YDDファイル                           | 29 |
| 4-1. 概要                              | 29 |
| 4-2. 設定方法                            | 29 |
| 4-2-1.シリアルプログラミング動作モード設定             | 30 |
| 4-2-2. OCD用 I D設定有無                  | 30 |
| 4-2-3. セキュリティ設定                      | 30 |
| 4-2-4.シリアルプログラミング禁止設定                | 31 |
| 4-2-5. 認証用シリアルプログラミング I D設定          | 31 |
| 4-2-6. 設定用シリアルプログラミング I D設定          | 32 |
| 4-2-7.オプションバイト設定                     | 32 |
| 4-2-8. CodeFlash1 LockBit∕OTP設定      | 34 |
| 4-2-9. CodeFlash2 LockBit∕OTP設定      | 34 |
| 4-2-10. UserBootArea LockBit/OTP設定   | 35 |
| 4-3. 設定処理フロー                         | 36 |
| 4-4. YDDファイル使用時の注意事項                 | 39 |
| 5. LockBit/OTP機能                     | 40 |
| 5-1. 概要                              | 40 |
| 5-2. LockBit/OTP設定モード設定              | 40 |
| 6. オブジェクトファイル書き込み機能                  | 41 |
| 6-1. 概要                              | 41 |
| 6-2. オブジェクトファイル書き込み機能の設定             | 41 |
| 6-3.制限事項                             | 45 |
| 7. オプションバイト読み出し機能                    | 48 |

| 7-1. 概要                             | . 48 |
|-------------------------------------|------|
| 7-2.オプションバイト読み出し・保存実行手順             | . 48 |
| 7-3. オプションバイト保存フォーマット               | . 49 |
| 8. エラーメッセージ                         | . 51 |
| 8-1. エラーメッセージー覧                     | . 51 |
| 9. 代表マイコン以外への適用                     | . 54 |
| 9-1. パラメータ変更(NET IMPRESSのキーボードを使って) | . 54 |
| 9-2.対象マイコンの変更(リモートコントローラを使って)       | . 54 |
| 9-3. リモートコントローラによるパラメータの変更方法        | . 55 |
| 10. Y I Mフォルダ管理                     | . 56 |
| 10-1. YIMフォルダによる段取り替え               | . 56 |
| 10-2. 定義体交換方法                       | . 57 |
| 11. ご利用上の注意                         | . 58 |

## 1. 概要

FR830は、NET IMPRESSオンボードフラッシュマイコンプログラマ用のコントロール モジュールです。

FR830は、*ルネ*サスエレクトロニクス社製:RH850/F1Lシリーズを対象とする、これ と同一のアルゴリズム・プロトコルで書き込み可能なフラッシュメモリ内蔵マイコンを対象とします。 書き込み制御情報を内蔵したコンパクトフラッシュカードで構成されます。

弊社では、標準プローブケーブルとして、AZ410、AZ411、AZ412、AZ413の4 タイプをご用意しております。

その他のプローブケーブルについては、弊社又は代理店にお問い合わせください。

#### < ご注意 >

コントロールモジュールでは、当該代表マイコンと同一のアルゴリズム・プロトコルをもつ、他の マイコンの書き込みが可能です。

必ずお客様がお使いになられるフラッシュメモリ内蔵マイコン用のマイコンパックと組み合わせ てご使用ください。

書き込み方式の異なるマイコンに対するご利用は、ターゲットマイコン及びそれを含むユーザシス テムを破壊する恐れがあります。

## 2. 仕様

2-1. 対象マイコンと仕様

特に記載なき項目は、NET IMPRESS標準に準じます。

| 型名                       | FR830                                                                                                    |
|--------------------------|----------------------------------------------------------------------------------------------------|
| ターゲットマイコン                | FR830Mx xマイコンパックで規定                                                                                                    |
| Code Flash容量             | 同上 ※1                                                                                                    |
| User Boot Area容量         | 同上 ※1                                                                                                    |
| Data Flash容量             | 同上 ※1                                                                                                    |
| Code Flashアドレス           | 同上 ※1                                                                                                    |
| User Boot Areaアドレス       | 同上 ※1                                                                                                    |
| Data Flashアドレス           | 同上 ※1                                                                                                    |
| オブジェクトファイル<br>フォーマット     | インテルHEX<br>モトローラS<br>バイナリ                                                                                                    |
| デフォルト                    | モトローラS                                                                                                    |
| ターゲットインタフェイス             | UART (非同期通信) インタフェイス (1線/2線)<br>2400/4800/9600/19200/31250/<br>38400/62500/76800/10400/<br>115200/125000/153600/230400/<br>250000/307200/460800/5000000/<br>614400/1000000/2000000bps<br>$\Box$ MSBファースト ■ LSBファースト<br>CSI (同期通信) インタフェイス<br>62.5K/125K/250K/500K/ 850K/<br>1.25M/2.5M/3.3M/5Mbps<br>■ MSBファースト □ LSBファースト |
| デフォルト                    | CSI 5Mbps                                                                                                    |
| ベリファイモード                 | ■FULLベリファイ ■SUMベリファイ                                                                                                    |
| デフォルト                    | SUMベリファイ                                                                                                    |
| 書き込み時のターゲット<br>マイコン動作周波数 | FR830Mxxマイコンパックで規定                                                                                                    |
| 書き込み時のターゲット<br>インタフェイス電圧 | 同上                                                                                                    |

対象マイコンの詳細は各種マイコンパックのインストラクションマニュアルをご参照ください

※1:本定義体の対象とするマイコンでは、Code Flash と User Boot Area、Data Flash 等の複数のメモリ領域を持つものが存在します。
 各メモリのアドレス空間をそのまま利用しライタのバッファメモリを構築するとバッファメモリが大きくなってしまうため、ライタ上では仮想のアドレスに変換して各メモリのデータを保持します。

マイコンへの書き込み時は、再度アドレスを変換して元のアドレスに戻して書き込みます。 下記にアドレス変換の例を示します。

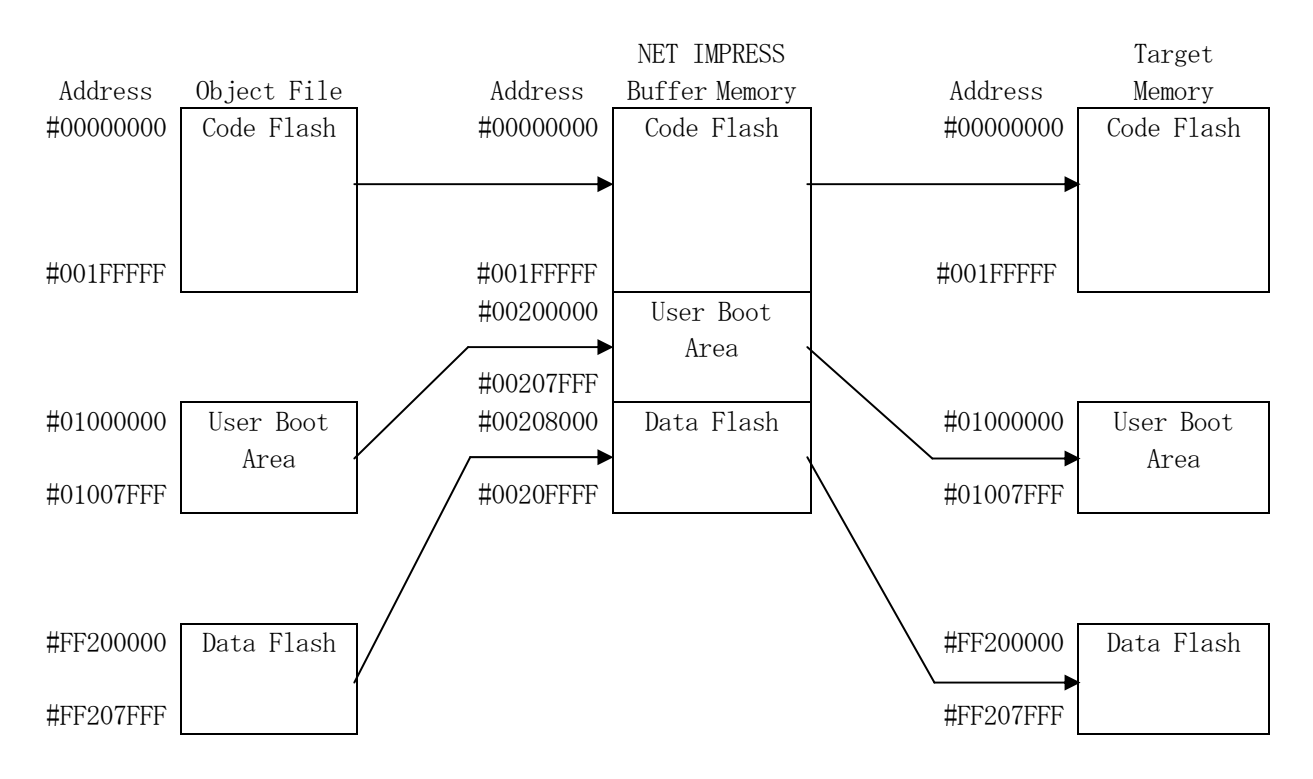

NET IMPRESSのバッファメモリの見え方は以下表のようになります。

| メモリ名称      | 本来の先頭アドレス(例) | NET IMPRESSの<br>バッファメモリ先頭アドレス (例) |
|------------|--------------|-----------------------------------|
| Code Flash | #0000000     | #00000000                         |
| User Boot  | #0100000     | #0020000                          |
| Area       |              |                                   |
| Data Flash | #FF200000    | #00208000                         |

以下の操作を行う場合、アドレスの読み替えに注意が必要です。

- ・【FUNC 0】、【FUNC F5】、【FUNC D6】でアドレスを指定する場合、バッファメモリのアドレスに置き換えてください。
- ・エディット機能で表示される(又は指定する)アドレスは、バッファメモリのアドレスに置き換え てください。

2-2. 機種固有のパラメータ設定

AZ490(リモートコントローラ:Windows上で動作)を利用して次の初期設定を行います。

リモートコントローラのご利用方法については、AZ490: リモートコントローラのインストラ クションマニュアルをご参照ください。

2-2-1. 【 Parameter Table 1 ウィンドウの設定 】

Parameter Table 1 画面上で、ターゲットマイコンにあったパラメータ設定を行います。

| REMOTE         REMOTE         MCU TYPE       MICOM PACK No.       Port No.       © REMOTE         FR830       FR830       FR830       FR830         Parameter Table 2       CF Card Infomation       FIRE Transfer       Check         MCU Type       FR830       FR830       Communication         MCU Type (FUNC D8)       FR830       Cer Card Infomation       FIRE Transfer       Check         MCU Type       (FUNC D8)       FR830       Parameter Table 1       10KEY         MCU Type       (FUNC D8)       FR830       MCU Clock Frequency (FUNC DF)       8.0       [MHz]         First Address       00000000       MCU Operation Mode       (FUNC D4)       0000       Save to HD         MCU Operation Mode       (FUNC D5)       20       [ms]       OK         Group 1       00000000       00002000       00002000       [ms]       OK         Group 2       00010000       00002000       [ms]       Cancel       Exit         Group 3       00200000       00002000       [ms]       C                                                                                                    | Remote Control Mode Version 5.81                                                                                                    |                                                                                                    |                                                                                                    |          |                                                                                                    |
|----------------------------------------------------------------------------------------------------|----------------------------------------------------------------------------------------------------|----------------------------------------------------------------------------------------------------|----------------------------------------------------------------------------------------------------|----------|----------------------------------------------------------------------------------------------------|
| MCU TYPE       MODEL CODE       MICOM PACK No.       Port No.       © REMOTE         Parameter Table 2       CF Card Infomation       FR830       TCP/IP       © EDIT         Parameter Table 2       CF Card Infomation       File Transfer       Communication         Host Interface Configuration       Basic Operation       Parameter Table 1       Communication         MCU Type       (FUNC D8)       FR830       Check       10KEY         Tvcc Threshold (FUNC D6)       FR830       MCU Clock Frequency (FUNC DF)       8.0       [MHz]         First Address       00200000       MCU Operation Mode       (FUNC D4)       0000       0000         Group No.       Start Address       Block Size (byte)       MCU Clock Period       (FUNC D5)       20       [ms]         OK       Cancel       Channel No. (FUNC D7)       Co       Group 1       Coococoo       Cancel         Group 1       00200000       000008000       00008000       Channel No. (FUNC D2)       76800       Version         Group 5       Group 7       Group 8       Group 9       CSI Baud Rate       (FUNC D9)       5.81       Control Module       12.07                                                                                                    | FR830.YIM                                                                                                    |                                                                                                    |                                                                                                    |          | REMOTE                                                                                                    |
| FR830       FR830       FR830Mxx       TCP/IP       C EDIT         Parameter Table 2       CF Card Infomation       File Transfer       Communication         Host Interface Configuration       Basic Operation       Parameter Table 1       Communication         MCU Type       (FUNC D8)       FR830       TVcc Threshold (FUNC D3)       2.7       M         Flash ROM (FUNC D6)       FR830       MCU Clock Frequency       (FUNC DF)       8.0       [MHz]         First Address       00000000       MCU Operation Mode       (FUNC D4)       0000       Save to HD         Last Address       00002000       00002000       00008000       (FUNC D7)       [ms]       OK         Group 1       00000000       00008000       00008000       [ms]       OK         Group 3       00200000       00008000       00008000       [ms]       OK         Group 4       00208000       00008000       Concel       Exit         Group 5       Group 6       UART Baud Rate (FUNC D2)       76800       Centrol         Group 8       Group 9       Control Module       S.81       Control Module       12.07                                                                                                    | ЛСИ ТҮРЕ                                                                                                    | MODEL CODE                                                                                                    | MICOM PACK No.                                                                                                    | Port No. | REMOTE                                                                                                    |
| Parameter Table 2       CF Card Infomation       File Transfer         Host Interface Configuration       Basic Operation       Parameter Table 1         MCU Type       (FUNC D8)       FR830         TVcc Threshold (FUNC D3)       2.7       M         Flash ROM (FUNC D6)       MCU Clock Frequency       (FUNC D4)       0000         First Address       00000000       MCU Clock Frequency       (FUNC D4)       0000         Last Address       00000000       MCU Clock Period       (FUNC D5)       20       [ms]       OK         ROM Block Configuration       00002000       00002000       00002000       [mterface(FUNC D1)]       Cancel         Group 1       00002000       00002000       00002000       [mterface(FUNC D7)]       Cancel       Exit         Group 4       00208000       00008000       [mterface(FUNC D2)]       76800       Cancel       Exit         Group 6       Image: Control Module       Image: Control Module       Control Module       5.81       Control Module       5.81         Group 9       Image: Control Module       Image: Control Module       Image: Control Module       Image: Control Module       Image: Control Module       Image: Control Module       Image: Control Module       Image: Control Module       Image: Control Mod | FR830                                                                                                    | FR830                                                                                                    | FR830Mxx                                                                                                    | TCP/IP   | C EDIT                                                                                                    |
| Group 11 BufferRAM Initialize Mode Firmware 13.01                                                                                                    | FR830         Parameter Table 2         Host Interface Configuration       E         MCU Type       (FUNC D8)       FR830         TVcc Threshold (FUNC D3)       2.7       M         Flash ROM (FUNC D6)       First Address       0000000         Last Address       0000000       00002000         Group No.       Start Address       Block Size (b)         Group 1       00000000       00008000         Group 2       00010000       00008000         Group 3       00200000       00008000         Group 4       00208000       00008000         Group 5 | The second second secon | FR830Mxx         File Transi         Parameter Tab         ncy (FUNC DF)       8.0         de (FUNC D4)       0000         (FUNC D5)       20         tion | TCP/IP   | C EDIT Communication Check 10KEY Execute YMN Save to HD OK Cancel Exit Version Remote Control 5.81 Control Module 12.07 Firmware 13.01 |

①TVcc Threshold [ FUNC D3 ]

ターゲットマイコンの動作電圧の下限値よりさらに10%程低い値を設定してください。 NET IMPRESSは、ターゲットマイコンの動作電圧(TVcc)を監視しており、 この電圧がここで設定する電圧値以上の時に、デバイスファンクションを実行します。 NET IMPRESSでのTVccスレッショルドの設定は、NET IMPRESSの インストラクションマニュアル【5-4-5 TVccスレッショルド設定】をご参照ください。

②Flash ROM 【First/Last Address】【FUNC D6】
 マイコンに内蔵されているフラッシュメモリ領域(First/Last Address)を
 設定してください。
 NET IMPRESSでのキー操作(FUNC D6)では、Flash ROMの設定はできずに、

表示のみとなります。

NET IMPRESSインストラクションマニュアル【5-4-8 フラッシュメモリ領域 表示】をご参照ください。

③ROM Block Configuration フラッシュメモリのブロック構成を設定します。

< ブロック情報テーブル >

ブロック情報テーブルは、ブロックグループNo.、ブロックグループのスタートアドレス、 ブロックサイズの3情報からなります。

ブロックグループNo.: Group1~Group14までの14Groupが指定できます。
 連続したブロックサイズの等しい一群のブロックを一つのブロック
 グループとして、アドレスの小さい方から、小さい番号のブロック
 グループ番号を付与します。

スタートアドレス: ブロックグループの開始アドレスです。 このアドレスからブロックサイズで定められた大きさのブロックが連続 して並び、一つのブロックグループを構成します。

ブロックサイズ: NET IMPRESSは、次の(ブロック)グループアドレスまで、 このブロックサイズで定められたサイズのブロックが連続して配置され るものと解釈されます。 また、ブロックサイズを1にするとアクセス禁止領域となります。アク セス禁止領域はデバイスファンクション実行領域でも、書き込み・消去

等が実行されません。

例)

| ブロックグループNo. | スタートアドレス  | ブロックサイズ   |
|-------------|-----------|-----------|
| 1           | #00F80000 | #00008000 |
| 2           | #00FA0000 | #00010000 |
| 3           | #00000000 | #00000000 |

スタートアドレス

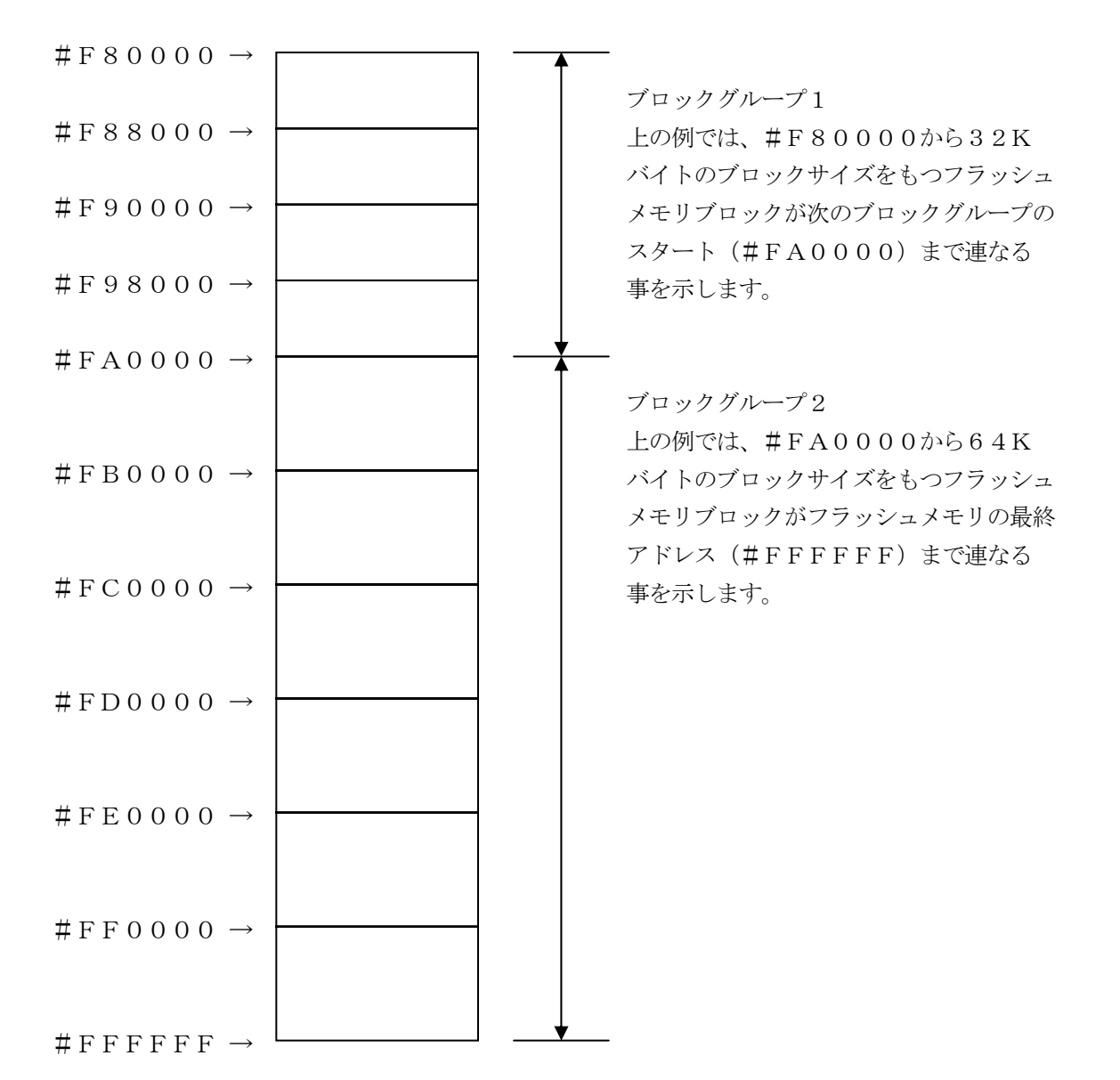

④MCU Clock Frequency [ FUNC DF ]

ターゲットマイコンへの入力クロックを設定します。

この値はデバイスファンクション実行時にライタ側で参照され、マイコンとの通信速度を決定しま す。正しく設定されていない場合、マイコンとの通信が確立できなくなります。

NET IMPRESSでの周波数設定は、NET IMPRESSのインストラクションマニュア ル  $\begin{bmatrix} 5-4-12 & MCU$ 動作周波数設定  $\end{bmatrix}$  をご参照下さい。

※ターゲットマイコンの動作クロックは、この値およびParameter Table 2の設定 値によって算出されます。

詳細は、2-2-4. 逓倍、分周設定をご参照ください。

⑤MCU Operation Mode [ FUNC D4 ]

プログラム終了時のセキュリティ及びオプションバイト設定の有無を設定します。

| AZ490 上の値 | ライタキー操作時 |                       |
|-----------|----------|-----------------------|
|           | の LCD 表示 |                       |
| 0000      | St'd     | セキュリティ設定無、オプションバイト設定無 |
| 0001      | Opt.0    | セキュリティ設定有、オプションバイト設定無 |
| 0010      | 0pt.1    | セキュリティ設定無、オプションバイト設定有 |
| 0011      | 0pt.2    | セキュリティ設定有、オプションバイト設定有 |

詳細は、第4章をご参照ください。

#### ⑥WDT Clock Period [ FUNC D5 ]

NET IMPRESSは、オンボードプログラミング中に定周期のクロックパルスを出力する 機能を持っています。この周期を利用する場合はWDT周期の設定を行います。 定周期パルスは、3-1信号一覧表のWDT(18ピン端子)信号から出力されます。 NET IMPRESSでのWDT設定は、NET IMPRESSのインストラクションマニュ アル【5-4-7 ウォッチドックタイマ設定】をご参照ください。 ⑦Data Communication

NET IMPRESSとターゲットマイコン間の通信設定を指定します。 FR830では、ウィンドウの各項目を次のように設定してください。

- ・通信路選択【FUNC D1】
   UART(非同期通信)または、CSI(同期通信)を選択してください。
   NET IMPRESSでの通信路設定は、NET IMPRESSのインストラクションマニュアル【5-4-2通信路設定】をご参照ください。
- ・Channel No.【FUNC D7】
   UART(非同期通信)での1線または2線モードを設定します。
   TGT CHANNEL 0で2線モード
   TGT CHANNEL 1で1線モード
   となります。

・UART Baud Rate【FUNC D2】
UART通信時の通信速度を設定します。
2400/4800/9600/19200/31250/38400/62500/7680
0/10400/115200/125000/153600/230400/250000/
307200/460800/500000/614400/1000000/2000000
bpsbり選択してください。
NET IMPRESSでのUART通信速度設定は、NET IMPRESSのインストラク
ションマニュアル【5-4-3 UART通信速度設定】をご参照ください。
NET IMPRESS next以外で115200bps以上のボーレートをご利用になる
場合は、本マニュアルの2-2-5.【高速UARTボーレートの設定】を参照ください。
2線式UARTで1000000/200000bpsはNET IMPRESS next

(AF430 Rev. C 以降(HARD VER 40.04、HARD2 VER 40.26以降))以外ではご利用になれません。

1線式UARTで1000000/200000bpsはNET IMPRESS next
(AF430 Rev. J 以降(HARD VER 40.05、HARD2 VER 40.28以降))以外ではご利用になれません。また、1線式UARTで1000000/2000
000bps設定時にはTTXD信号はオープンドレイン出力となります。

- CSI Baud Rate [FUNC D9]
- CSI通信時の通信速度を設定します。
- 62.5K/125K/250K/500K/850K/1.25/2.5M/3.3M/ 5Mbpsより選択してください。

⑧MCU Type 【FUNC D8】

この項目へ設定された内容が、ウィンドウ左上部のMCU Type及びNET IMPRESS 本体上に表示されます。

マイコンの型名、お客様の装置型名など任意の文字を16桁まで入力できます。

NET IMPRESSでの表示型名変更は、NET IMPRESSのインストラクションマニュ アル 【 5-4-10 表示型名変更 】をご参照ください。

90K

Parameter Table 1ウィンドウ内容を、コントロールモジュールに転送するキー です。①~⑧の設定変更後は、他のウィンドウに移る前に必ず、OKキーを押してください。 OKキーが押されなければ、変更したパラメータは反映されません。

# 2-2-2.【Basic Operationウィンドウの設定】 Basic Operationウィンドウ上では、次の3項目の設定を行います。

| Remote Control Mode Version                                                                                                    | n 5.81                                                                                                    |                        |                                                                                     |                                               | - • •                                                                                                    |
|----------------------------------------------------------------------------------------------------|----------------------------------------------------------------------------------------------------|------------------------|-------------------------------------------------------------------------------------|-----------------------------------------------|----------------------------------------------------------------------------------------------------|
| FR8                                                                                                    | 30.YIM                                                                                                    |                        | l l                                                                                 |                                               | REMOTE                                                                                                    |
| MCU TYPE<br>FR830                                                                                                    |                                                                                                    | MODEL CODE             | MICOM PACK No.                                                                      | Port No.                                      | REMOTE     C EDIT                                                                                                    |
| Parameter Table 2 Host Interface Configuration File Operation Load File (FUNC F1) Save File (FUNC F2) Purge File (FUNC F3) Current File (FUNC F4) File List File List Purge All File Buffer Area (FUNC F5) First Address 0020FFFF | CF Card<br>Basic Op<br>Device Function<br>(FUNC 0)<br>First Address<br>Last Address<br>Verify Mode<br>Search<br>Modified Bit<br>EDIT<br>END<br>Add | Infomation<br>peration | File Trai<br>Parameter Ta<br>ERASE BLA<br>ROGRAM RE/<br>E.P.R COI<br>Store Block Bu | nsfer<br>able 1<br>NK<br>AD<br>PY<br>ffer SUM | Communication<br>Check<br>10KEY<br>Execute YMN<br>Save to HD<br>OK<br>Cancel<br>Exit<br>Cancel<br>Exit<br>Version<br>Remote Control<br>5.81<br>Control Module<br>12.07<br>Firmware<br>13.01<br>Parameter<br>12.00 |

①Device Function [ FUNC 0 ]

マイコンへのデバイスファンクションの対象領域を設定します。

通常は、2-2-1. ②項のFlash ROM領域と同じ設定にします。

デバイスファンクションアドレス【FUNC 0】は、その設定アドレス値により、図2-2-2 -1のようにフラッシュメモリのブロック境界アドレスに自動アライメントされます。

この自動アライメントされた領域に対して、デバイスファンクションが実行されます。

②Buffer Area 【FUNC F5】

NET IMPRESSのバッファメモリ上のデータをセーブする領域、または、書き込みファイル をバッファメモリにロードする領域を設定します。

通常は、2-2-1. ②項のFlash ROM領域と同じ設定にします。

図2-2-22は、Device Function 【FUNC 0】、Buffer Area 【FUNC F5】、Flash ROM Area 【FUNC D6】の関係を示しています。

③Verify Mode

E. P. R、PROGRAM実行時のベリファイモードを設定します。

ベリファイモードの設定と動作につきましては "2-3. デバイスファンクションと実行機能"を ご参照ください。

40K

ウィンドウ内容を、コントロールモジュールに転送するキーです。 ①~③の設定変更後は、他のウィンドウに移る前に必ず、OKキーを押してください。

OKキーが押されなければ、変更したパラメータは反映されません。

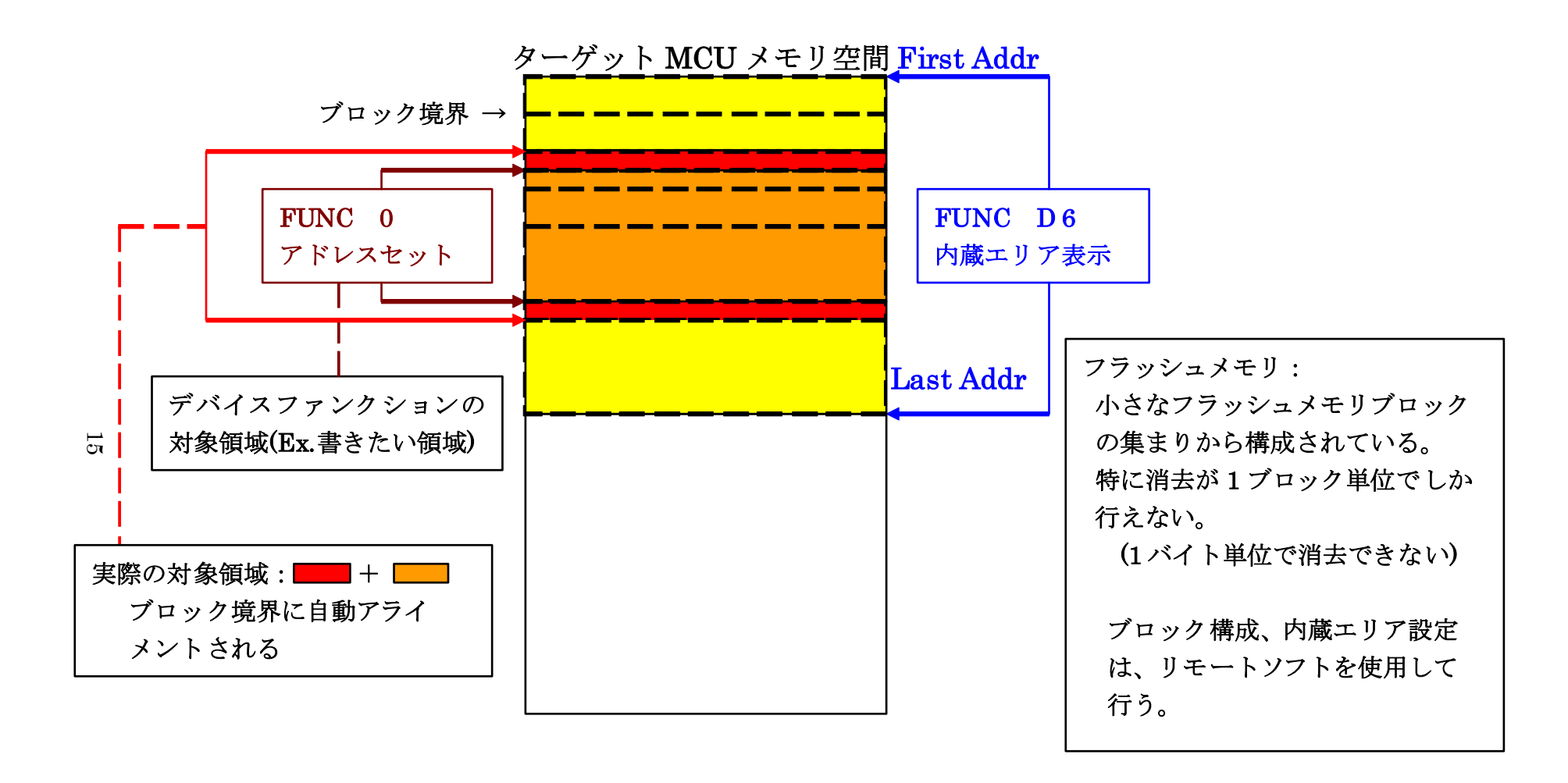

FUNC 0アドレスセットとアドレスアライメント

X = 2 - 2 - 1

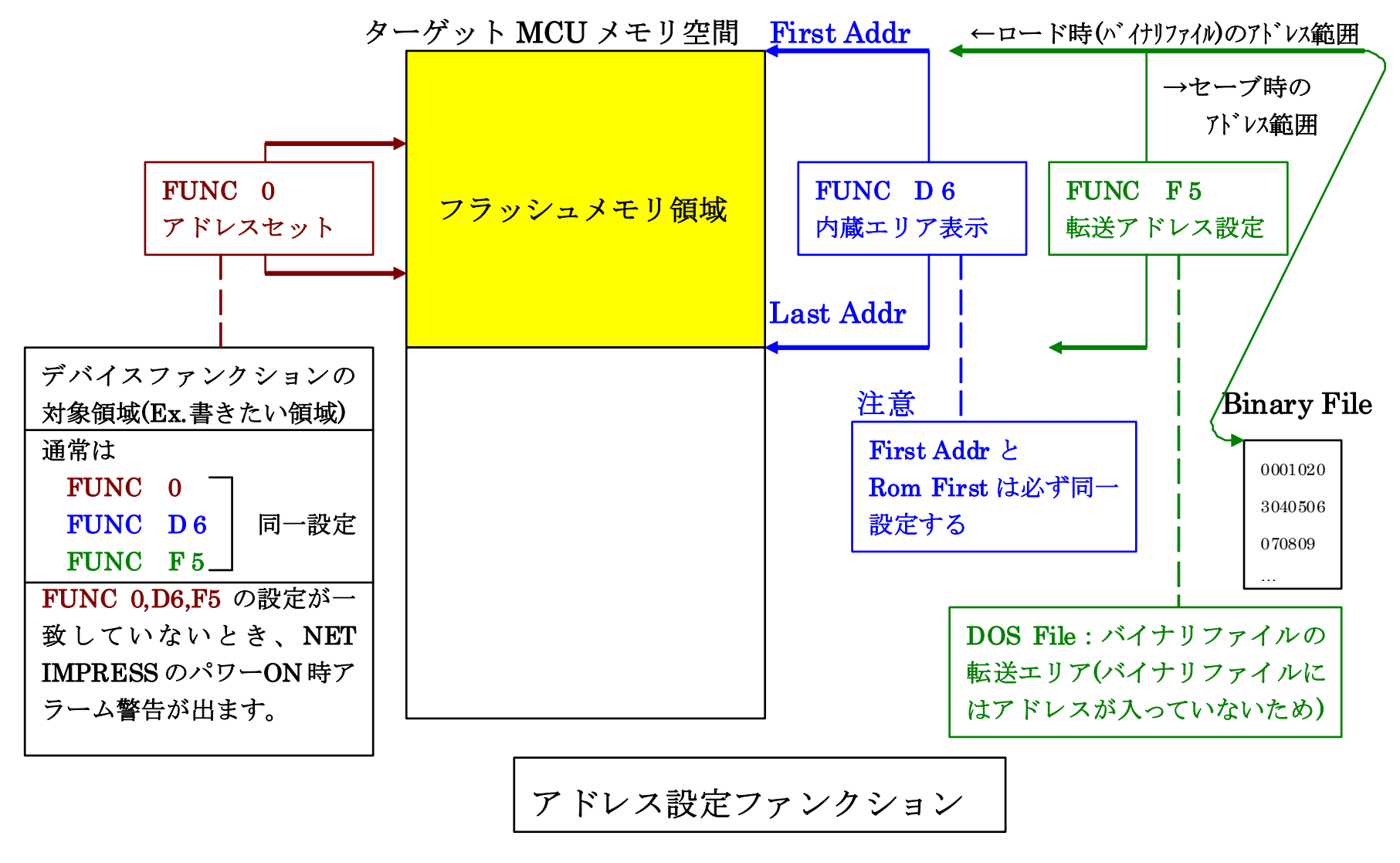

16

X = 2 - 2 - 2 - 2

2-2-3. 【 Parameter Table 2 ウィンドウの設定 】

この設定ウィンドウには、マイコン固有パラメータが設定されています。

2-2-4項の逓倍、分周設定及び、4-2-4.シリアルプログラミング禁止設定、第6章のオ ブジェクト書き込み機能の設定以外は変更しないでください。

| Remote Control Mode Version 5.8    | 38                            | _                 | · □ ×          |
|------------------------------------|-------------------------------|-------------------|----------------|
| Current IMPRESS Module             |                               |                   | PEMOTE         |
| FR830                              | J.YIM                         |                   | REMOTE         |
| FR830                              | FR830                         | FR830Mxx TCP/IP   | REMOTE         |
|                                    |                               |                   | CEDIT          |
| Host Interface Configuration       | Basic Operation               | Parameter Table 1 | Communication  |
|                                    | CF Card Infomation            | File Transfer     |                |
| - Specific Parameter for this Cont | rol Module (EUNC 8X)          |                   | 10KEY          |
| 00 01 02 03 04 05                  |                               |                   | Execute YMN    |
| 0C0: 00 00 E0 07 00 03             | OA 00 00 00 00 00 00 A1 AA 1  | A 60              |                |
| 0D0: 01 00 00 10 04 00             | 20 00 00 00 04 00 00 40 0     | 2 00              | Save to HD     |
| 0E0: 00 00 00 00 00 00             |                               | 0 00              |                |
| 0F0: 52 37 46 37 30 31             | 30 33 35 20 20 20 20 20 20 20 | 0 20 R7F701035    | OK             |
|                                    |                               |                   | Cancel         |
| 140: 13 88 00 0A 00 02             | 00 01 00 C8 00 C8 00 02 0     | 0 01              |                |
|                                    |                               |                   | Exit           |
| 600: 00 00 00 00 00 00             | 00 00 00 00 00 00 80 00 0     | 0 24\$            | Version        |
| 610: 00 00 00 00 00 20             | 00 00 00 20 80 00 00 00 0     | 0 00              | Remote Control |
| 620: 00 00 00 00 01 00             | 00 00 FF 20 00 00 00 00 0     | 0 00              | 5.88           |
| 630: 00 20 00 00 00 00             | 80 00 00 00 80 00 00 00       | 0 00              | Control Module |
|                                    |                               | ,                 | 12.16          |
|                                    | - WARNING -                   |                   | Firmware       |
| These para                         | ameter should not be char     | nged.             | L3.08          |
| Contact to                         | DTS INSIGHT in details.       | -                 | 12.00          |
|                                    |                               |                   | 1              |

2-2-4. 逓倍、分周設定

ターゲットマイコンの動作クロックは、MCU Clock Frequency【FUNC DF】 および【Parameter Table2】画面の、C6・C8の設定値によって算出され設定さ れます。

算出方法は

動作クロック = MCU Clock Frequency × 逓倍 ÷ 分周 となります。

※ターゲットマイコンの設定範囲内で設定してください。 設定範囲に関してはマイコンのハードウェアマニュアルをご参照ください。

【設定方法】

- Parameter Table2のタブを選択しますとPasswordを求められますので "AF200"
- と入力して下さい。 (入力した文字はマスクされて表示されます)。

| Password        | <b>×</b> |
|-----------------|----------|
| Password: ***** |          |
| ОК              | Cancel   |

①逓倍

C6に逓倍値を16進数で設定してください。

| Specific | : Pai | rame      | eter f | for th | nis C | ontr      | ol M | odul | le (F     | UNC       | ; 8X)     |           |           |           |           |            |                                         |
|----------|-------|-----------|--------|--------|-------|-----------|------|------|-----------|-----------|-----------|-----------|-----------|-----------|-----------|------------|-----------------------------------------|
|          | 00    | <u>01</u> | 02     | 03     | 04    | <u>05</u> | 06   | 07   | <u>08</u> | <u>09</u> | <u>0A</u> | <u>0B</u> | <u>0C</u> | <u>0D</u> | <u>0E</u> | <u>0</u> F |                                         |
| 0C0:     | 00    | 00        | EO     | 07     | 00    | 03        | 0A   | 00   | 00        | 00        | 00        | 00        | A1        | AA        | 1A        | 60         | •••••                                   |
| 0D0:     | 01    | 00        | 00     | 10     | 04    | 00        | 20   | 00   | 00        | 00        | 04        | 00        | 00        | 40        | 02        | 00         | ••••••••••••••••••••••••••••••••••••••• |
| 0E0:     | 00    | 00        | 00     | 00     | 00    | 00        | 00   | 00   | 00        | 00        | 00        | 00        | 00        | 00        | 00        | 00         | •••••                                   |
| 0F0:     | 52    | 37        | 46     | 37     | 30    | 31        | 30   | 33   | 35        | 20        | 20        | 20        | 20        | 20        | 20        | 20         | R7F701035                               |
|          |       |           |        |        |       |           |      |      |           |           |           |           |           |           |           |            |                                         |
| 140:     | 13    | 88        | 00     | ΟA     | 00    | 02        | 00   | 01   | 00        | C8        | 00        | C8        | 00        | 02        | 00        | 01         | •••••                                   |
|          | _     |           | _      |        |       |           | _    | _    | _         | _         | _         | _         | _         |           |           |            |                                         |
| 600:     | 00    | 00        | 00     | 00     | 00    | 00        | 00   | 00   | 00        | 00        | 00        | 00        | 80        | 00        | 00        | 24         | \$                                      |
| 610:     | 00    | 00        | 00     | 00     | 00    | 20        | 00   | 00   | 00        | 20        | 80        | 00        | 00        | 00        | 00        | 00         | ·····                                   |
| 620:     | 00    | 00        | 00     | 00     | 01    | 00        | 00   | 00   | FF        | 20        | 00        | 00        | 00        | 00        | 00        | 00         | •••••                                   |
| 630:     | 00    | 20        | 00     | 00     | 00    | 00        | 80   | 00   | 00        | 00        | 80        | 00        | 00        | 00        | 00        | 00         | • •••••                                 |
|          |       | ,         |        |        |       |           |      |      |           |           |           |           |           |           |           |            |                                         |

②分周

C8に分周値を16進数で設定してください。

| Specific | Specific Parameter for this Control Module (FUNC 8X) |    |    |    |    |    |    |    |    |            |    |    |    |    |    |    |                                         |
|----------|------------------------------------------------------|----|----|----|----|----|----|----|----|------------|----|----|----|----|----|----|-----------------------------------------|
|          | 00                                                   | 01 | 02 | 03 | 04 | 05 | 06 | 07 | 08 | 09         | 0A | 0B | 0C | 0D | 0E | 0F |                                         |
| 0C0:     | 00                                                   | 00 | EO | 07 | 00 | 03 | 0A | 00 | 00 | 00         | 00 | 00 | A1 | AA | 1A | 60 | ·····*                                  |
| 0D0:     | 01                                                   | 00 | 00 | 10 | 04 | 00 | 20 | 00 | 00 | 00         | 04 | 00 | 00 | 40 | 02 | 00 | ·····@···                               |
| 0E0:     | 00                                                   | 00 | 00 | 00 | 00 | 00 | 00 | 00 | 00 | 00         | 00 | 00 | 00 | 00 | 00 | 00 | •••••                                   |
| 0F0:     | 52                                                   | 37 | 46 | 37 | 30 | 31 | 30 | 33 | 35 | 20         | 20 | 20 | 20 | 20 | 20 | 20 | R7F701035                               |
|          |                                                      |    |    |    |    |    |    |    |    |            |    |    |    |    |    |    |                                         |
| 140:     | 13                                                   | 88 | 00 | OA | 00 | 02 | 00 | 01 | 00 | <b>C</b> 8 | 00 | C8 | 00 | 02 | 00 | 01 | •••••                                   |
|          |                                                      |    |    |    |    |    |    |    |    |            |    |    |    |    |    |    |                                         |
| 600:     | 00                                                   | 00 | 00 | 00 | 00 | 00 | 00 | 00 | 00 | 00         | 00 | 00 | 80 | 00 | 00 | 24 | \$                                      |
| 610:     | 00                                                   | 00 | 00 | 00 | 00 | 20 | 00 | 00 | 00 | 20         | 80 | 00 | 00 | 00 | 00 | 00 | ·····                                   |
| 620:     | 00                                                   | 00 | 00 | 00 | 01 | 00 | 00 | 00 | FF | 20         | 00 | 00 | 00 | 00 | 00 | 00 | •••••                                   |
| 630:     | 00                                                   | 20 | 00 | 00 | 00 | 00 | 80 | 00 | 00 | 00         | 80 | 00 | 00 | 00 | 00 | 00 | • • • • • • • • • • • • • • • • • • • • |
|          |                                                      |    |    |    |    |    |    |    |    |            |    |    |    |    |    |    |                                         |

※分周値は1以上の場合に有効となります。

<設定例>

MCU Clock Frequencyが24.0MHzで動作クロック80.0MHzに設定す る場合、C6(逓倍)=0Ah、C8(分周)=03h となります。 2-2-5. 【 高速UARTボーレートの設定 】

NET IMPRESS next以外の機種をご利用でUARTのボーレートを115200bp s以上でご利用になる場合、以下の手順で設定を変更ください。

NETIMPRESS nextでは、【FUNC D2】で115200bps以上のボーレートも設定可能です。

以下のボーレート設定ファンクションでボーレートを選択します。

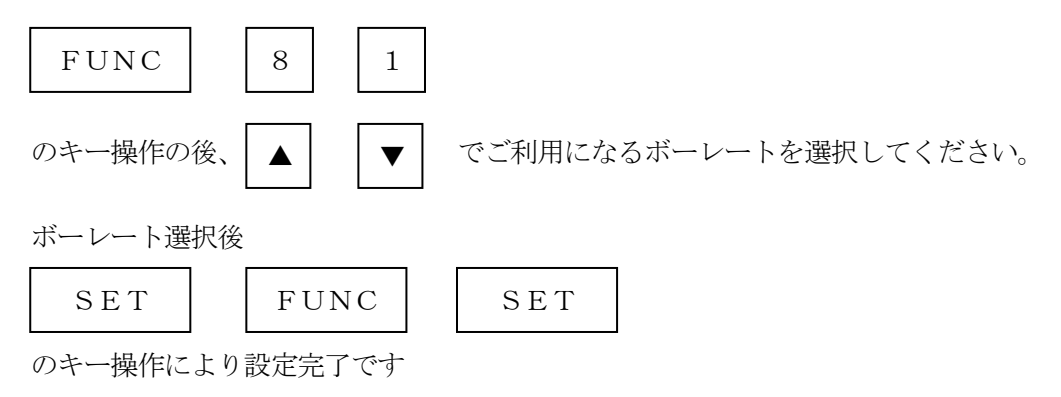

マイコン周辺クロックによって通信可能とならないボーレートがありますのでご注意ください。 通信不可の設定がされた場合は、デバイスファンクション実行時に"112D UART BAUDRATE SETTING ERR"が表示されます。

#### 2-3. デバイスファンクションと実行機能

NET IMPRESSのデバイスファンクション起動時に実行される機能は以下のとおりです。

| デバ         | イスファンクション                       | ERASE  | BLANK    | PROGRAM  | READ | E. P. R  | СОРҮ |
|------------|---------------------------------|--------|----------|----------|------|----------|------|
| 対          | 【FUNC 0】による<br>フラッシュメモリ<br>一部領域 | 0      | 0        | 0        | 0    | 0        | 0    |
| 象 メ モ リ    | 【FUNC D6】による<br>フラッシュメモリ<br>全領域 | 0      | 0        | 0        | 0    | 0        | 0    |
| 域          | アクセス禁止領域<br>の設定による実行<br>の回避     | 0      | 0        | 0        | 0    | 0        | 0    |
|            |                                 | Erase  |          | □Erase   |      | Erase    |      |
| フラッシ<br>実行 | ュメモリに対する<br>動作                  | ■Blank | ■Blank   | □Blank   |      | ■Blank   |      |
|            |                                 |        |          | ■Program |      | ■Program |      |
|            |                                 |        |          | ■Read*1  | Read | ■Read*1  | Сору |
|            |                                 |        |          |          |      |          | Read |
| 備考         |                                 |        | <u> </u> | <u> </u> | ·    |          |      |

\*1:デバイスファンクションE. P. R、PROGRAM時に実行されるRead Verifyは、 Read Verify Mode【FUNC 99】で設定されているベリファイが実行され ます。

NET IMPRESSでのベリファイモード設定は、NET IMPRESSのインストラク ションマニュアル【5-4-14 ベリファイモード切替】をご参照ください。

- ・SUMリードベリファイ マイコンからProgramを行った領域のCRC値を読み出し、プログラマがProgr am時に転送した書き込みデータのCRC値と比較します。
- ・FULLリードベリファイ プログラマがマイコンへProgramを行った領域のデータを送信し、マイコン側でフラ ッシュメモリデータとの比較を行います。

## 3. ターゲットシステムとの接続と専用コネクタ

#### 3-1. 信号一覧表

本コントロールモジュールをご利用頂いた場合のターゲットプローブコネクタ端の信号表を示し ます。

| マイコン信号名              | NET             | I M P R E | S S の標準                                    | 信号名             | マイコン信号名              |
|----------------------|-----------------|-----------|--------------------------------------------|-----------------|----------------------|
| EVSS                 | GND             | 15        |                                            | GND             | EVSS                 |
|                      | ТVрр1           | 16        | $\bigcirc 2$                               | ТVссd           | EVCC                 |
|                      | ТVрр2           | 17        | 3                                          | V с с           |                      |
| ウォッチドッグパルス<br>信号     | WDT             | (18)      | (4)                                        | TRES            | 正論理/TRES             |
|                      | TAUX3<br>TVpp1c | 19        | 5                                          | ∕TRES           | ∕RESET               |
| FLMD0                | TAUX4<br>TVpp2c | (20)      | (6)                                        | ТСК             | F P C K<br>(J P 0_2) |
|                      | reserved        | 2 1       | 7                                          | reserved        |                      |
|                      | reserved        | 22        | 8                                          | reserved        |                      |
|                      | TAUX            | 23        | 9                                          | TAUX2<br>(TRW)  |                      |
|                      | TBUSY           | 24        | (10)                                       | /TICS           | マルチプレクサ用信号           |
|                      | ΤΙΟ             | 2 5       | 11                                         | TAUX5<br>(/TOE) |                      |
|                      | ТVссѕ           | 26        | (12)                                       | TMODE           | FLMD1                |
| F P D T<br>(J P 0_1) | TRXD            | (27)      |                                            | TTXD            | F P D R<br>(J P 0_0) |
| EVSS                 | GND             |           | $\begin{array}{ c }\hline 1 4 \end{array}$ | GND             | EVSS                 |

ターゲットプローブ信号表(FR830)

1. 〇 は、必ず接続頂く信号線です。

- 2. ()は、必要な時のみ接続してください。
- 3. も( ) も印のない信号線はターゲットシステムの回路には接続しないでください。 詳細については、弊社サポートセンタにお問い合わせください。
- 4. 各信号線のインタフェイス回路については、プログラマ本体の『Instruction Manual』をご覧下さい。

#### 3-2. 代表的な接続例

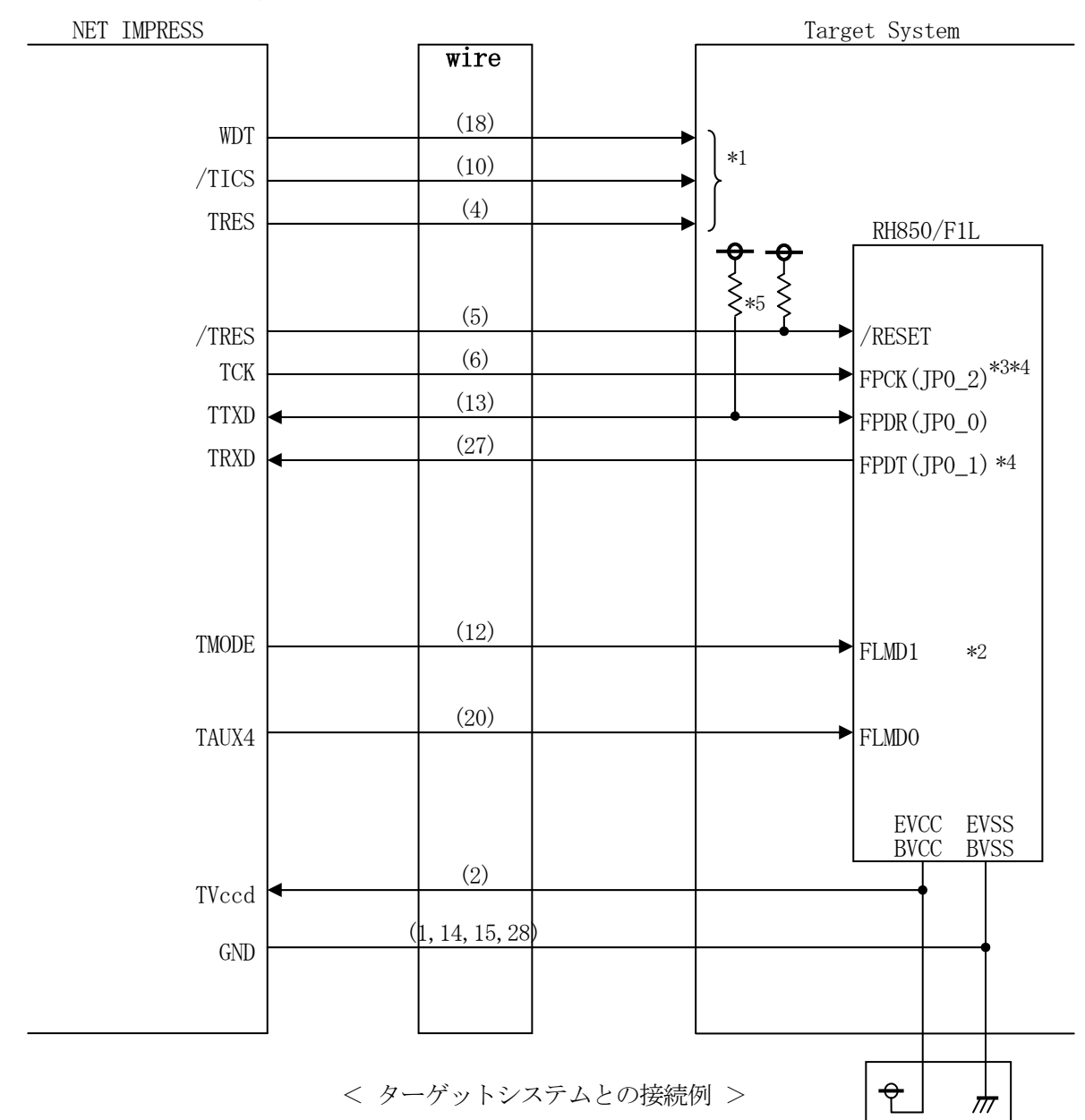

- \*1 オプション機能です。
- \*2 ターゲットシステム上で所定の論理に設定される場合は接続の必要はございません。

・モード設定方法

| 信号名   | 値    |
|-------|------|
| FLMD1 | EVSS |

- \*3 UARTでご利用の場合は接続不要です。
- \*4 1線式UARTでご利用の場合は接続不要です。
- \*5 1線式UARTでご利用の場合はターゲット上でプルアップして下さい。プルアップ抵抗値 はマイコンのマニュアル、ライタとターゲットの回路構成、通信波形等をご確認のうえ、決 定してください。

 (1) "書き込みモード信号"など一部の書き込みに使用する信号がユーザシステムとの共用端子に定義 されている場合には、それらの信号のマルチプレクス回路をユーザシステムに実装してください。 / TICS信号は、NET IMPRESSのデバイスファンクション実行時にだけアサートされる 信号です。

この信号によって共用端子に実装される信号切り替えを行います。

マルチプレクス回路をユーザターゲットシステムにいれていただくことにより、/TICSが ネゲートされている時(デバイスファンクションを実行していない時)にNET IMPRESS が接続されていない(コネクタを外した)状態と同一の条件をつくることができます。 書き込み制御に使われるこれらの信号が、フラッシュマイコンから制御用専用信号線として定義 されるターゲットシステムでは、マルチプレクス回路は不要です。

②WDT信号端子には、WDT Period【FUNC D5】で設定されたクロック信号が NET IMPRESSより出力されます。(常時出力)(オープンコレクタ出力) フラッシュメモリ書き込み中に、所定のクロック信号が必要なユーザ回路へ接続しご利用ください。

③NET IMPRESSでは、標準プローブ中に/TRES信号を設けてあります。 /TRES信号は、ターゲットシステム内でワイヤードオアをとり、マイコンの/RESET端子 に接続して頂けるよう、オープンコレクタ出力の信号としています。 TRES信号は、ターゲットシステムが正論理のリセット信号を必要としている場合にご利用 いただけます。TRES信号は、トーテムポール出力の信号です。 3-3. 制御信号波形

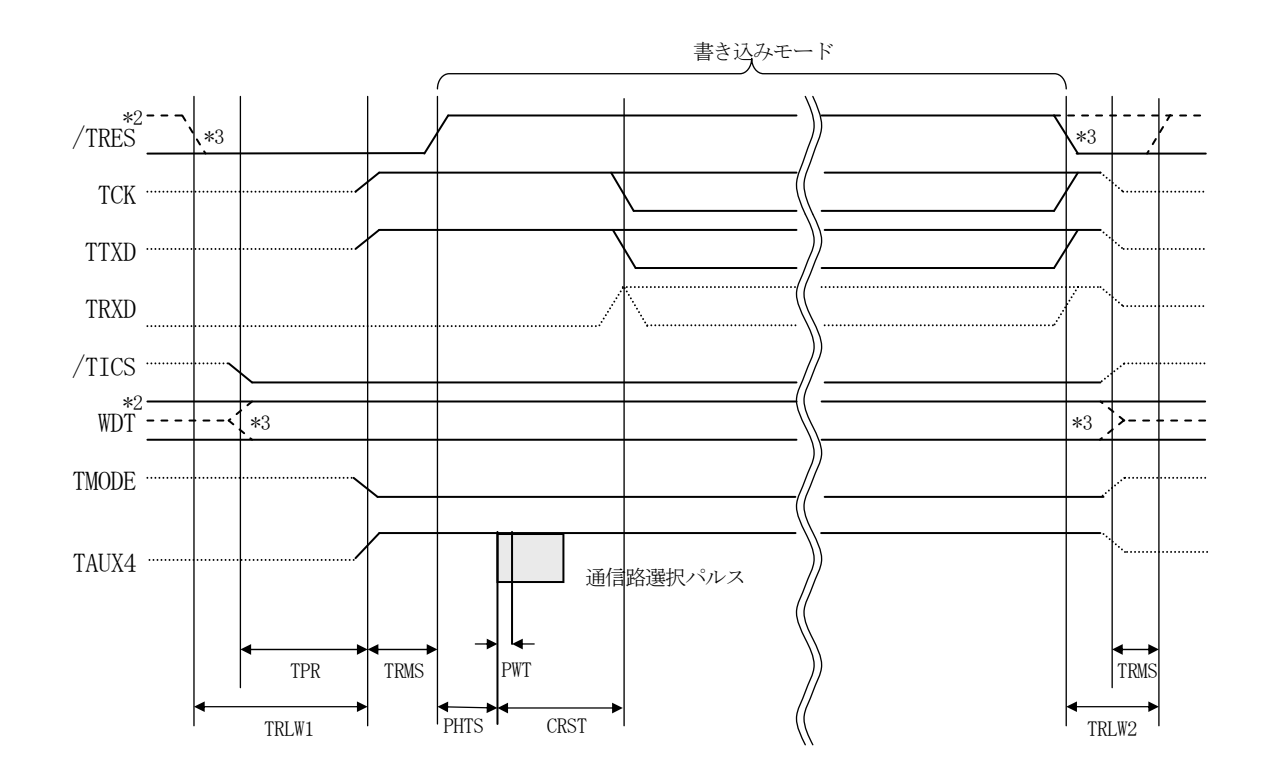

|       | マイコン側仕様 | ライタ仕様       |
|-------|---------|-------------|
| TPR   |         | 250ms (min) |
| TRLW1 |         | 300ms (min) |
| TRLW2 |         | 100ms (min) |
| TRMS  |         | 50ms (min)  |

|      | パラメータ     | MAX    | MIN   | 意味           |
|------|-----------|--------|-------|--------------|
| PHTS | 0144      | 11.5ms | 1.5ms | パルス引き込みタイミング |
| PWT  | 0146      |        | 0.8us | パルス幅         |
| CDCT | UART 0148 |        | 200ms | 通信間払なメミンガ    |
| UKSI | CSI 014A  |        | 200ms | 通信開始タイミンク    |

\*1: "-----"は、HiZを示す。

\*2: /TRES と WDT はオープンコレクタ出力。

\*3: オプション機能です。

#### 【動作手順】

- ①フラッシュプログラマの電源投入後、ターゲットシステムの電源を入れてください。 プログラマは電源投入直後から/TRESをアサートし、WDT信号の出力を開始します。
- ②デバイスファンクションの実行によって/TICSがアサートされ、フラッシュプログラム用の通信チャネルがターゲットシステム上でフラッシュプログラマ側に接続されます。
  - (フラッシュプログラム用の通信チャネル及び、関連信号が他のユーザ回路から独立して常時フラ ッシュプログラマに専有されるシステムでは、本信号による信号切り替えは必要ありません)
- ③マイコンのプログラミングモードが起動され、規定の通信回線を使ってNET IMPRESSとの 通信を始めます。通信は、あらかじめ設定されている通信条件で行います。

④デバイスファンクション終了後、/TICSをネゲートします。 デバイスファンクション非実行中は/TRESは常にアサートし、WDT信号は常時出力します。 3-4. プローブ

弊社では、標準プローブとしてAZ410、AZ411、AZ412、AZ413の4つを用意しております。各プローブのご用命は、弊社又は弊社代理店までご相談下さい。

各プローブの仕様は、NET IMPRESSインストラクションマニュアル【8-6. ターゲットインタフェイス】または、弊社ホームページをご参照ください。

< AZ 4 1 1/AZ 4 1 3 >

NET IMPRESSの入出力線の多くには、GND線との間に1MΩのプルダウン抵抗が付加さ れています。また、ターゲットシステム上で使用するNET IMPRESSからの制御線は、NET IMPRESS用のコネクタを外した際にターゲットシステムに対して障害とならないようにネゲー ト状態にしておくことが必要です。

これらの信号に対しユーザシステム上でユーザ電源及びGND信号に対し、10KΩ程度の抵抗に よりプルアップまたはプルダウンしておくことを推奨しています。

フラッシュライタからの制御信号線に対し、プルアップ抵抗(約10KΩ)をユーザシステム内で 付加できない場合には、AZ411/AZ413をご利用下さい。

AZ411/AZ413は、フラッシュライタからの制御出力線に対し、プルアップ/プルダウン 抵抗を任意に付加できるプローブです。

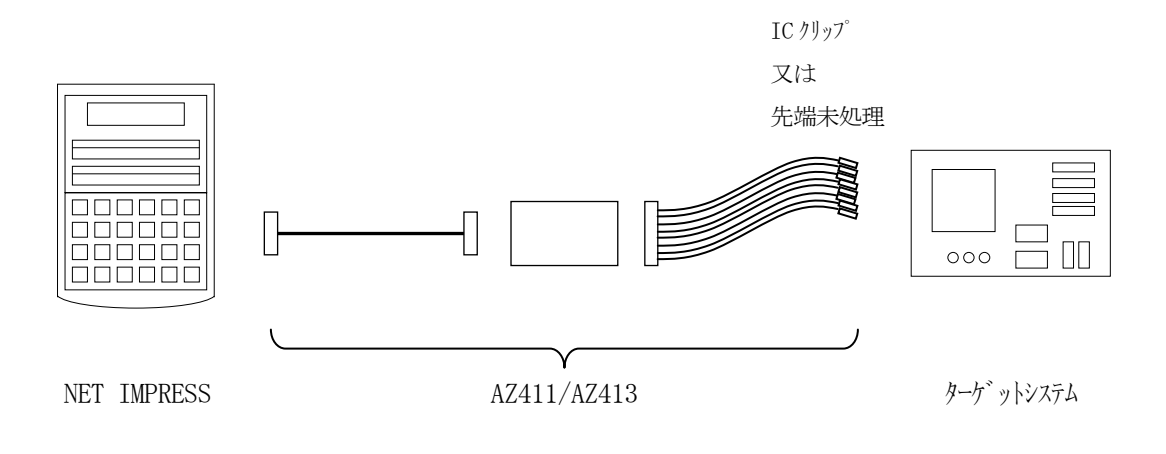

#### < AZ 4 1 1 / AZ 4 1 3 >

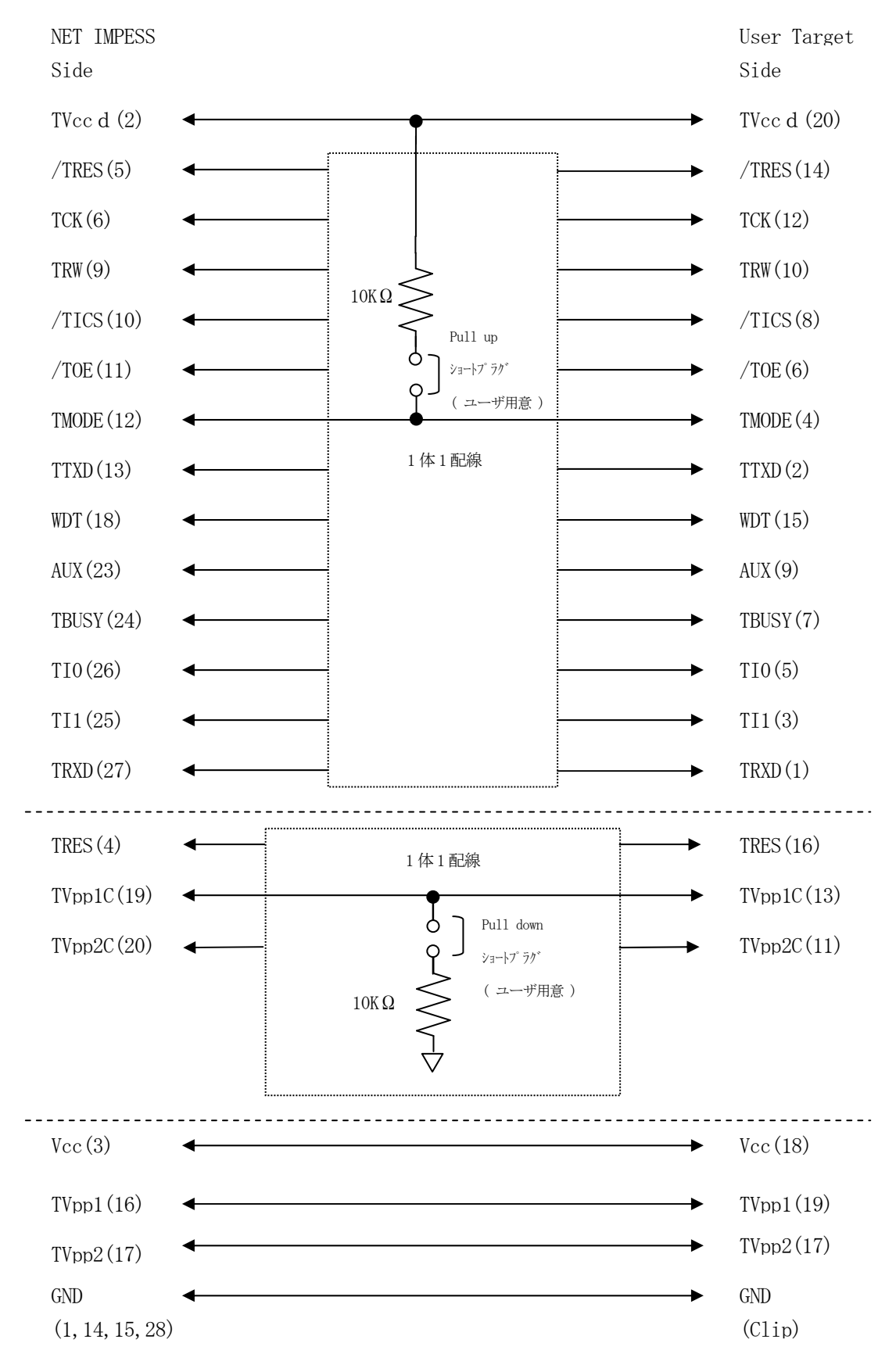

## 4. YDDファイル

#### 4-1. 概要

本コントロールモジュールの対象となるマイコンは、後述の各機能を備えており、別途YDDファ イルを作成していただき設定するようになっております。

4-2. 設定方法

設定ファイルは、<u>拡張子YDD</u>(モトローラSフォーマット)のファイルとし コントロールモジュ ールのYIMフォルダ内に配置頂きます。設定ファイルはYIMフォルダ内に唯一とし、2つ以上の 設定ファイルを配置することや、設定ファイルを配置していない状態でのご利用はできません。 設定ファイルの作成にはAZ481(KEYファイルジェネレータ)をご利用ください。

YDDサンプルファイルは弊社より提供されます。

| 🛃 KE'          | 7 File Generato | r               |                   |    |                  |     |      |     |     |     |     |           |     |    |    |          |    |    |    |    |       | _ 🗆 🗵    |
|----------------|-----------------|-----------------|-------------------|----|------------------|-----|------|-----|-----|-----|-----|-----------|-----|----|----|----------|----|----|----|----|-------|----------|
| File( <u>F</u> | ) AddressSize   | e( <u>A</u> ) C | ption( <u>O</u> ) | He | lр( <u>Н</u> )   |     |      |     |     |     |     |           |     |    |    |          |    |    |    |    |       |          |
|                |                 |                 |                   |    |                  |     |      |     |     |     |     |           |     |    |    |          |    |    |    |    |       |          |
|                |                 |                 |                   |    |                  |     | K    | EY  | Y 1 | Fil | e ( | <u>Ge</u> | ne  | ra | to | <u>r</u> |    |    |    |    |       |          |
|                |                 |                 |                   |    |                  |     |      |     |     |     |     |           |     |    |    |          |    |    |    |    |       |          |
|                |                 |                 | Fil               | e: | C:               | FR8 | 30.I | 'DD |     |     |     |           |     |    |    |          |    |    |    |    |       |          |
|                |                 |                 |                   |    |                  |     |      |     |     |     |     |           |     |    |    |          |    |    |    |    |       |          |
| No.            | Address         | Size            | Тур               | e  | 00               | 01  | 00   | 02  | 0.4 | 05  | 06  | Da        | ata | 00 |    | OD       | 00 | op | OE | OE | Title |          |
|                | 0000000         | 1               |                   |    | <u>00</u><br>न न |     |      | 03  | 04  |     |     |           | 08  | 09 |    |          |    |    |    |    |       | <u> </u> |
|                | 00000000        | <u> </u>        | HEX               |    |                  |     |      |     |     |     |     | <u> </u>  |     |    |    | <u> </u> |    |    |    |    | l     | <b></b>  |
| 2              | 00000001        | 1               | HEX               | •  | 00               |     |      |     |     |     |     |           |     |    |    |          |    |    |    |    |       |          |
| 3              | 00000002        | 1               | HEX               | •  | FF               |     |      |     |     |     |     |           |     |    |    |          |    |    |    |    |       |          |
| 4              | 00000003        | 1               | HEX               | •  | 00               |     |      |     |     |     |     |           |     |    |    |          |    |    |    |    |       |          |
| 5              | 00000010        | 16              | HEX               | -  | 00               | 11  | 22   | 33  | 44  | 55  | 66  | 77        | 88  | 99 | AA | вв       | сс | DD | EE | FF |       |          |
| 6              | 00000020        | 16              | HEX               | -  | 00               | 11  | 22   | 33  | 44  | 55  | 66  | 77        | 88  | 99 | AA | вв       | сс | DD | EE | FF |       |          |
| 7              | 00000040        | 4               | HEX               | -  | FF               | FF  | FF   | FF  |     |     |     |           |     |    |    |          |    |    |    |    |       |          |
| 8              | 00000100        | 8               | HEX               | -  | FF               | FF  | FF   | FF  | FF  | FF  | FF  | FF        |     |    |    |          |    |    |    |    |       |          |
| 9              | 00000180        | 8               | HEX               | -  | FF               | FF  | FF   | FF  | FF  | FF  | FF  | FF        |     |    |    |          |    |    |    |    |       |          |
| 10             | 000001FF        | 1               | HEX               | -  | FF               |     |      |     |     |     |     |           |     |    | 1  |          |    |    |    |    |       | — ĻI     |
|                |                 |                 |                   |    | •                |     |      |     |     | n   | n   |           |     |    |    |          |    |    |    | •  |       |          |
|                |                 |                 |                   |    |                  |     |      |     |     |     |     |           |     |    |    |          |    |    |    |    | ,     |          |

<AZ481をご利用いただいた場合の作成例>

4-2-1.シリアルプログラミング動作モード設定

(必須)

次回動作時のシリアルプログラミングの動作モードを設定します。

- サイズ :1固定
- データ :00h ID認証モード
  - :FFh コマンドプロテクションモード
- ・ I D認証モード

4-2-6. 設定用シリアルプログラミング I D 設定のデータをシリアルプログラミング用、OC D用、テスト用、セルフプログラミング用 I D として設定し、次回リセット解除後 I D 認証モード となります。

・コマンドプロテクションモード
 次回リセット解除後コマンドプロテクションモードとなります。

4-2-2. OCD用 I D 設定有無

(設定しない場合は不要)

OCD用、テスト用、セルフプログラミング ID設定の有無を選択します。

- アドレス :#0000001固定
- サイズ :1固定

データ :00h 設定有

・設定有

4-2-6. 設定用シリアルプログラミング I D 設定のデータをOCD用、テスト用、セルフプロ グラミング用 I D として設定します。

※データが00h以外の場合はエラーを出力し、デバイスファンクションを中断します。

※4-2-1.シリアルプログラミング動作モード設定を I D認証モードにした場合は、本設定に かかわらず、必ず認証用シリアルプログラミング I D設定時にOCD I D等も自動で設定されま す。

4-2-3. セキュリティ設定

(ID認証モードの時は不要)

セキュリティを設定する場合の設定値です。

- アドレス :#0000002固定
- サイズ :1固定
- データ :表4-2-1:セキュリティ設定値をご参照ください。

<表4-2-1:セキュリティ設定値>

| 項目     |                        |              |
|--------|------------------------|--------------|
| bit7   | リード禁止フラグ("1"許可、"0"禁止)  | <b>*</b> 2   |
| Bit6   | 書き込み禁止フラグ("1"許可、"0"禁止) | <b>*</b> 2、3 |
| Bit5   | 消去禁止フラグ("1"許可、"0"禁止)   | <b>*</b> 2、4 |
| Bit4-0 | "1"固定                  | * 1          |

- ※4-2-1. シリアルプログラミング動作モード設定をコマンドプロテクションモードにし、かつ【FUNC D4】がセキュリティ設定有効モードの設定の場合のみ設定を行います。
- \*1:"0"が設定されていた場合はファイルフォーマットエラーとします。
- \*2:【FUNC D4】でセキュリティ設定無効モードの設定でご利用いただいた場合、本設定が "禁止"の設定となっている場合はエラーを出力し、デバイスファンクションを中断します。
- \*3:書き込み禁止設定を行った場合、一部領域での消去が出来なくなります。
- \*4: 消去禁止設定を行った場合、フラッシュライタでは書き換え不可能となりますので、ご注意 ください。

4-2-4.シリアルプログラミング禁止設定

(設定しない場合は不要)

シリアルプログラミング禁止にします。

- アドレス :#0000003固定
- サイズ :1固定
- データ : 00h シリアルプログラミング禁止
  - ※データが00h以外の場合はエラーを出力し、デバイスファンクションを中断します。
  - ※シリアルプログラミング禁止は、パラメータ"#CO"の最上位ビットが"1"になっている場合に実行されます。
  - ※シリアルプログラミング禁止設定を行った場合、フラッシュライタでは書き換え不可能となりま すので、ご注意ください。

4-2-5. 認証用シリアルプログラミング I D 設定

(条件により省略可能)

- マイコンがID認証モードに設定されている場合の、認証用シリアルプログラミングIDです。
- アドレス :#00000010固定
- サイズ :16固定
- データ : 認証用 I D

※マイコンがコマンドプロテクションモードに設定されている場合は不要です。

※コマンドプロテクションモードで使用したい場合も現在のマイコンの状態が I D認証モードとなっている場合は設定が必要です。

4-2-6. 設定用シリアルプログラミング I D 設定

(設定しない場合は不要)

マイコンをID認証モードに設定する場合の、設定用シリアルプログラミングIDです。

- アドレス :#00000020固定
- サイズ : 16固定
- データ : 設定用 I D

※OCD用、テスト用、セルフプログラミング用IDも、このIDが設定されます。

※既にマイコンが I D認証モードに設定されていて、同一 I Dに設定したい場合は認証用 I Dと同じ値にしてください。

4-2-7. オプションバイト設定

(設定しない場合は不要)

オプションバイトを設定する場合の設定値です。

- アドレス :#0000040固定
- サイズ : 4~32
- データ :オプションバイト設定値

※FUNC-D4で、オプションバイト設定を有効にした場合に設定されます。

※オプションバイトの設定値に関しては、デバイスのハードウェアマニュアルを参照してください。
※オプションバイトは該当レジスタ(32bit)単位でリトルエンディアン形式で設定してください。該当レジスタが複数存在し、アドレスが離れている場合、先頭のオプションバイトレジスタから連続したアドレスのデータを記載し、未定義のアドレスのデータはFFFFFFFhとして複数のオプションバイトレジスタを1行にまとめて記載してください。

<オプションバイト設定例>

OPBT0:0xFFCD0030番地

OPBT2:0xFFCD0038番地

※0xFFCD0034番地は未定義

AZ481(KEYファイルジェネレータ)では下図のような配置になります。

| 🛃 KEY            | / File Genera              | tor [M              | odified] |                 |               |           |              |               |     |      |                |           |      |     |          |    |      |    |       |       |     | × |
|------------------|----------------------------|---------------------|----------|-----------------|---------------|-----------|--------------|---------------|-----|------|----------------|-----------|------|-----|----------|----|------|----|-------|-------|-----|---|
| File( <u>F</u> ) | ) AddressSi                | ze( <u>A</u> )      | Option(O | ) He            | р( <u>Н</u> ) |           |              |               |     |      |                |           |      |     |          |    |      |    |       |       |     |   |
|                  |                            |                     | File     | C               | YM            | K         | <b>E</b>     | <b>Y</b> ]    | Fil | e    | Ge             | ne        | era  | to  | <u>r</u> |    |      |    |       |       |     |   |
|                  |                            |                     | L'IIC.   | • [0.           |               | /0110     |              |               |     |      |                |           |      |     |          |    |      |    |       |       |     |   |
| No.              | Address                    | Size                | Туре     | 00              | 01            | 02        | 03           | 04            | 05  | 06   | <b>D</b><br>07 | ata<br>08 | 09   | 0A  | 0B       | 0C | 0D   | 0E | 0F    | Ti    | tle |   |
| 1                | 00000000                   | 1                   | HEX      | • FF            |               |           |              |               |     |      |                |           |      |     |          |    |      |    |       |       |     |   |
| 2                | 00000010                   | 16                  | HEX      | <b>→</b> 00     | 11            | 22        | 33           | 44            | 55  | 66   | 77             | 88        | 99   | AA  | BB       | сс | DD   | EE | FF    |       |     |   |
| 3                | 00000020                   | 16                  | HEX      | <b>v</b> 00     | 11            | 22        | 33           | 44            | 55  | 66   | 77             | 88        | 99   | AA  | BB       | сс | DD   | EE | FF    |       |     |   |
| 4                | 00000040                   | 12                  | HEX      | <del>•</del> 67 | 45            | 23        | 01           | FF            | FF  | FF   | FF             | EF        | CD   | AB  | 89       |    |      |    |       |       |     |   |
| 5                | 00000100                   | 8                   | HEX      | ▼ FF            | FF            | FF        | FF           | FF            | FF  | FF   | FF             |           |      |     |          |    |      |    |       |       |     |   |
| 6                | 00000180                   | 8                   | HEX      | ▼ FF            | FF            | FF        | FF           | FF            | FF  | FF   | FF             |           |      |     |          |    |      |    |       |       |     |   |
| 7                | 000001FF                   | 1                   | HEX      | ▼ FF            |               | $\square$ |              |               |     |      |                |           |      |     |          |    |      |    |       |       |     |   |
| 8                |                            |                     | HEX      | •               |               |           | $\mathbb{L}$ |               |     |      |                |           |      |     |          |    |      |    |       |       |     |   |
| 9                |                            |                     | HEX      | <u> </u>        |               |           | Ц            |               |     |      |                | Ļ         |      |     |          |    |      |    |       |       |     |   |
| 10               |                            |                     | HEX      | <u> </u>        | L             |           |              | L_            |     |      |                | Ļ         |      |     |          |    |      |    |       |       |     | - |
|                  | Address Sort (             | Off                 |          | •               |               |           |              | $\rightarrow$ |     |      |                | $\vdash$  |      |     |          |    |      |    | •     |       |     |   |
|                  |                            |                     |          |                 |               |           |              |               |     |      |                |           |      |     |          |    |      |    |       |       |     |   |
|                  | BIT31-24 BIT23-16          |                     |          |                 |               |           |              |               |     | Τ    | В              | SIT1      | 5-8  | 3   |          |    |      | В  | IT7-0 |       |     |   |
|                  | 0x01 0x23                  |                     |          |                 |               |           |              |               |     | 0x45 |                |           |      |     |          |    | 0x67 |    |       |       |     |   |
| _                | (設定対象) OBPT0-オプションバイト レジスタ |                     |          |                 |               |           |              |               |     |      |                |           |      |     |          |    |      |    |       |       |     |   |
|                  | BIT                        | ГЗ1- <mark>2</mark> | .4       |                 | E             | BIT2      | 3-1          | 6             |     |      |                | В         | SIT1 | 5-8 | 3        |    |      |    | В     | IT7-0 |     |   |

| 0x89        | 0xAB           | 0xCD    | 0xEF |
|-------------|----------------|---------|------|
| (那堂县鱼) 〇DD2 | F.O. ナプシノーン/バイ | 1012774 |      |

(設定対象) OBPT 2 - オプションバイト 2 レジスタ

4-2-8. CodeFlash1 LockBit/OTP設定

(設定しない場合は不要)

CodeFlash1に対するLockBitまたはOTP(One Time Programing)を設定する場合の設定値です。(最大65byte)

- アドレス :#00000100固定
- サイズ : 1~65
- データ : LockBit/OTPを設定したいブロックに対応するビットを"0"にし、
   他は"1"にしてください。
   設定方法は表4-2-2:LockBit設定値をご参照ください。
  - ※パラメータの設定によって設定無効、LockBit設定およびOTP設定が選択されます。パ ラメータの設定方法については、5 LockBit/OTP機能を参照してください。

4-2-9. CodeFlash2 LockBit/OTP設定

(設定しない場合は不要)

CodeFlash2に対するLockBitまたはOTP (One Time Programing)を設定する場合の設定値です。(最大32byte)

- アドレス :#00000180固定
- サイズ : 1~32
- データ : LockBit/OTPを設定したいブロックに対応するビットを"0"にし、
   他は"1"にしてください。
   設定方法は表4-2-2:LockBit設定値をご参照ください。

※パラメータの設定によって設定無効、LockBit設定およびOTP設定が選択されます。パ ラメータの設定方法については、5 LockBit/OTP機能を参照してください。 4-2-10. UserBootArea LockBit/OTP設定

(設定しない場合は不要)

UserBootAreaに対するLockBitまたはOTP (One Time Progra ming)を設定する場合の設定値です。

- アドレス :#000001FF固定
- サイズ :1固定
- データ : LockBit/OTPを設定したいブロックに対応するビットを"0"にし、
   他は"1"にしてください。
   設定方法は表4-2-2:LockBit設定値をご参照ください。

※パラメータの設定によって設定無効、LockBit設定およびOTP設定が選択されます。パ ラメータの設定方法については、5 LockBit/OTP機能を参照してください。

※User Boot Areaは1ブロックのみなので対応するブロックはBITOになります。

BIT7 BIT6 BIT5 BIT4 BIT3 BIT2 BIT1 BIT0 1<sup>st</sup> byte BLOCKO BLOCK7 BLOCK6 BLOCK5 BLOCK4 BLOCK3 BLOCK2 BLOCK1 2<sup>nd</sup> byte BLOCK15 BLOCK14 BLOCK13 BLOCK12 BLOCK11 BLOCK10 BLOCK9 BLOCK8 3<sup>rd</sup> byte BLOCK23 BLOCK22 BLOCK21 BLOCK20 BLOCK19 BLOCK18 BLOCK17 BLOCK16 •

<表4-2-2:LockBit設定値>

※設定可能なブロック数はマイコンによって異なります。
 ※設定したいブロックに対応するビットを"0"にし、他は"1"にしてください。
 ※8ビット(1byte)単位で設定してください。
 (8ビット未満の端数がある場合は残りを全て"1"にしてください)

4-3. 設定処理フロー

本機能はYDDのファイルの設定情報に従い、デバイスファンクションE. P. R実行した場合に 有効となります。

各処理内でエラーが発生した場合は処理を中断しエラー出力して終了します。

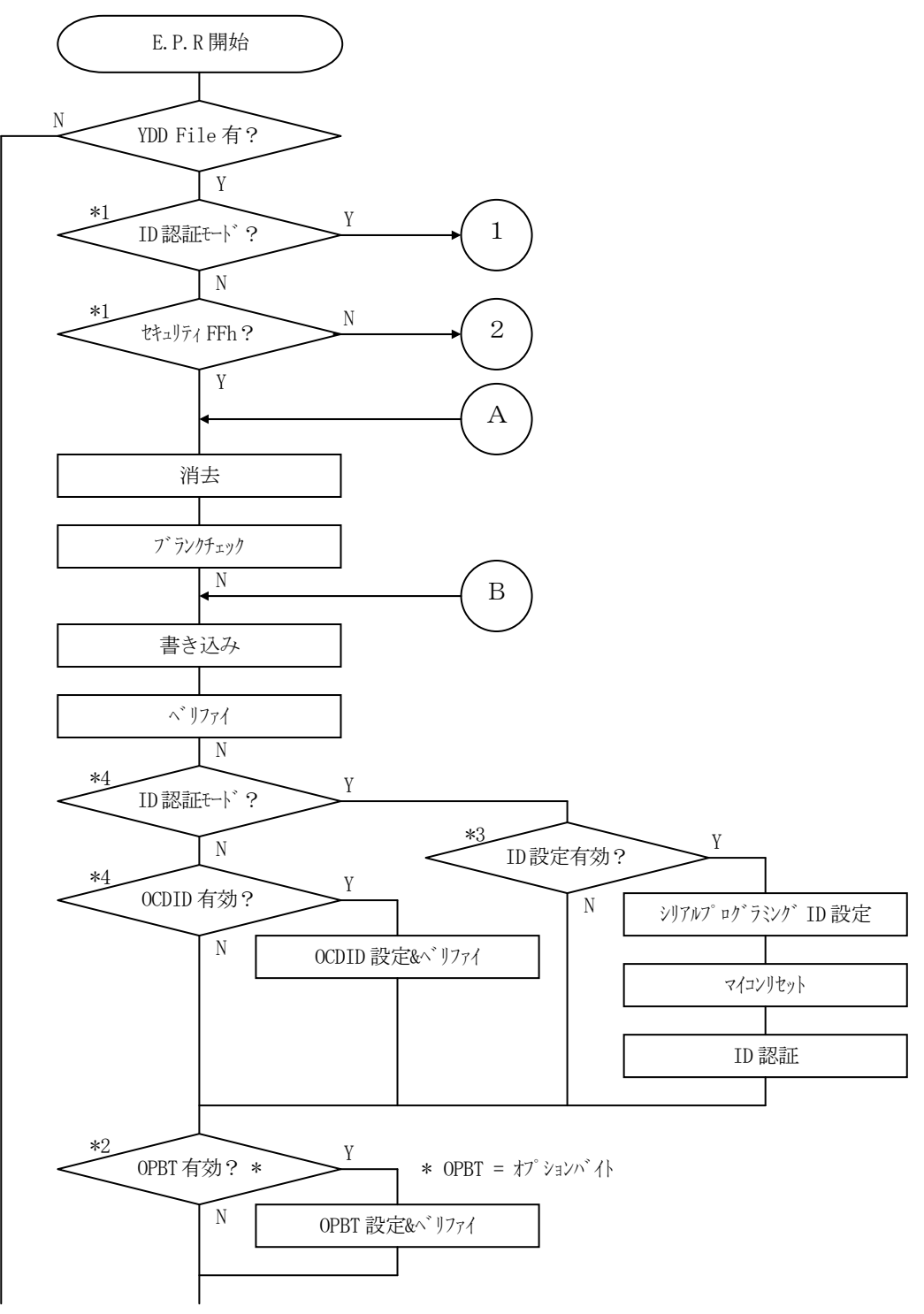

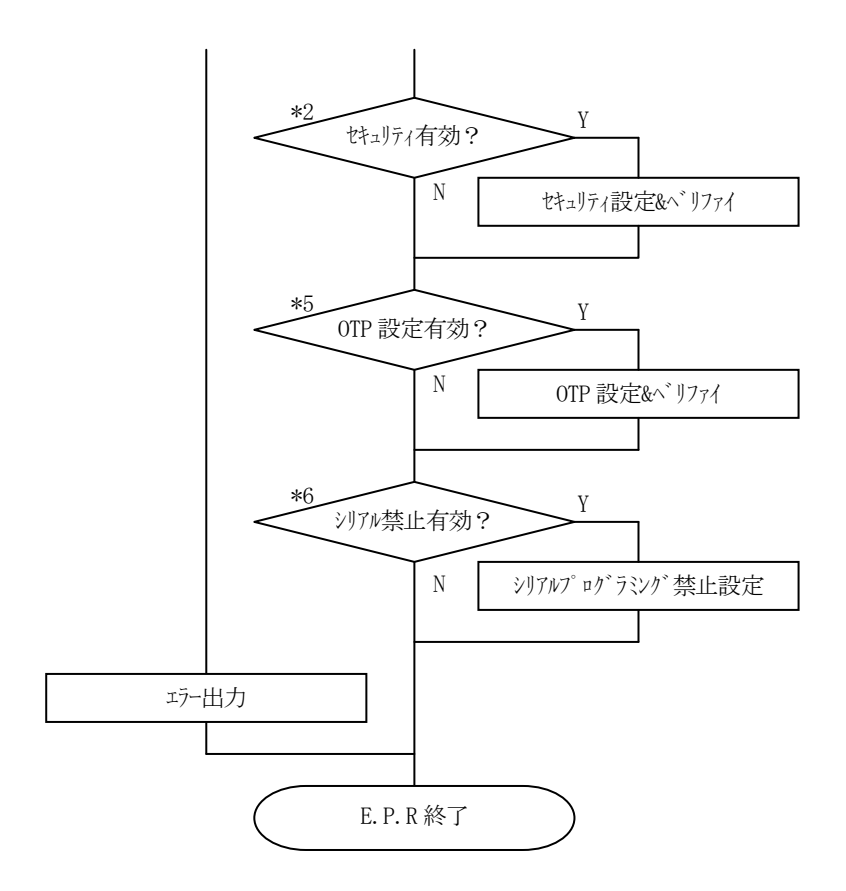

デバイスファンクション実行前のマイコンの状態がコマンドプロテクションモードでいずれかの禁止設定がされている場合、又はマイコンの状態がID認証モードでYDDファイルの動作モード設定がコマンドプロテクションモード設定の場合は、コンフィグレーションクリアを実行します。

コンフィグレーションクリアはフラッシュメモリ全領域が消去状態の時のみ実行可能な機能です。 従ってデバイスファンクションの実行エリアの設定(FUNC 0設定)が全領域設定となっていな い場合はエラーを出力し、デバイスファンクションを終了します。

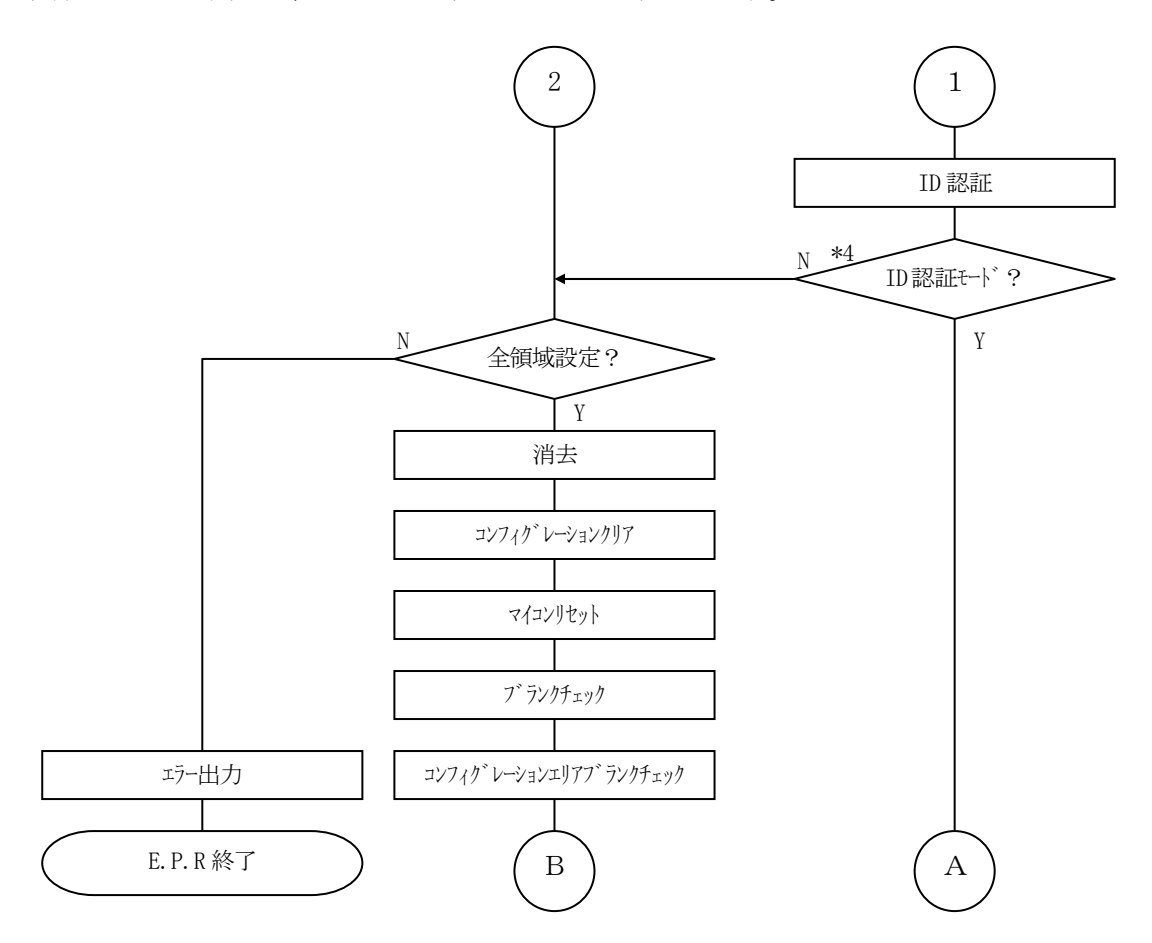

- \*1 デバイスファンクション実行前のマイコン状態
- \*2 YDDファイル内の設定及びFUNC D4の設定 (表4-3-1:動作モードをご参照 ください)
- \*3 YDDファイル設定値と現在のマイコン設定値が異なる場合、デバイスファンクション実行 前のマイコンの状態がコマンドプロテクションモードの場合、またはコンフィグレーション クリアを実行した場合に有効
- \*4 YDDファイルの設定
- \*5 YDDファイルの設定及びパラメータ設定(5. LockBit/OTP機能を参照ください)
- \*6 YDDファイルのシリアルプログラミング禁止設定及びパラメータ設定

|                       |                               | Mode  |       |       |  |  |  |  |  |  |  |  |
|-----------------------|-------------------------------|-------|-------|-------|--|--|--|--|--|--|--|--|
| NET IMPRESSの<br>LCD表示 | St'd<br>(デ <sup>*</sup> フォルト) | 0pt.0 | 0pt.1 | 0pt.2 |  |  |  |  |  |  |  |  |
| リモートコントローラ<br>上の設定値   | 0000                          | 0001  | 0010  | 0011  |  |  |  |  |  |  |  |  |
| セキュリティ設定              | 無効                            | 有効    | 無効    | 有効    |  |  |  |  |  |  |  |  |
| オプションバイト設定            | 無効                            | 無効    | 有効    | 有効    |  |  |  |  |  |  |  |  |

<表4-3-1:動作モード【FUNC D4】>

#### 4-4. YDDファイル使用時の注意事項

① I D認証モード設定、セキュリティ設定時の対象領域

下記の場合、デバイスファンクションの対象領域がフラッシュの一部領域の場合、エラーとなりま す。

- ・動作モード設定 現在のマイコンの状態がID認証モードとなっており、YDDファイルの設定でコマンド プロテクションモードにする場合。
- ・セキュリティ設定

現在のマイコンの状態がいずれかの禁止設定状態となっている場合。

②OTP設定後の制限

いずれか1ブロックでもOTPを設定した場合、動作モード設定・セキュリティ設定の変更、Lo ckBitの解除が不可能になるので、ご注意ください。

また、OTPが設定されているブロックにはLockBitの設定はできません。

③シリアルプログラミング禁止設定後の制限

- シリアルプログラミング禁止設定を行った場合、フラッシュライタでは書き換え不可能となります ので、ご注意ください。
- ④YDDファイルで設定する情報がコンフィグレーションエリアに設定されます。コンフィグレーションクリアを実行することにより、各値はA11 "0xFF"となりますが、マイコン出荷時の設定値と異なる場合がありますのでご注意ください。

5. LockBit/OTP機能

5-1. 概要

本製品では書き換え時にマイコンのLockBit機能およびOTP機能を有効にする機構を備えております。(搭載されているもののみ)

書き換え終了後にLockBit/OTP動作モード設定に従ってLockBit機能またはOT P機能を有効にします。(YDDファイルに設定データが必要です)

LockBit機能およびOTP機能の詳細につきましては、マイコンのハードウェアマニュアル をご参照ください。

5-2. LockBit/OTP設定モード設定

OTPおよびLockBitはEPR実行時に設定することが可能です。

EPR実行時のLockBit/OTP設定モードは【FUNC 80】で選択してください。LockBit/OTP設定モードは以下の3種類となります。

| NO S | ET : | LockBi | t 🖊 | OTP設定を有 | 有効にしない | (デフォル) | ト設定)。 |
|------|------|--------|-----|---------|--------|--------|-------|
|------|------|--------|-----|---------|--------|--------|-------|

LockBit :LockBit設定を有効にする。

OTP : OTP設定を有効にする。

【 NETIMPRESS 操作 】

キー操作

| FUNC |   | 8  |    | 0   |        |
|------|---|----|----|-----|--------|
| Loc  | k | Bi | t, | /OT | P設定モード |

【NETIMPRESS 表示部】

LCD 表示(全体)

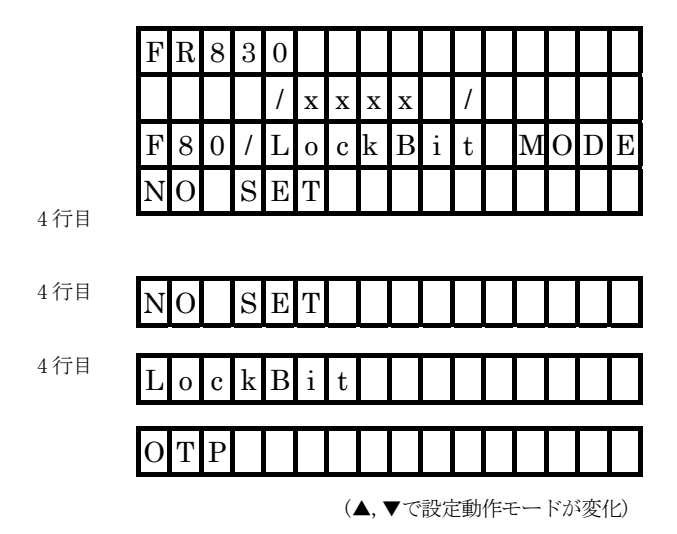

| SET            | FUNC | SET |  |  |  |  |  |
|----------------|------|-----|--|--|--|--|--|
| <br>設定モード設定の確定 |      |     |  |  |  |  |  |

設定モードの選択

※AZ490(リモートソフト)で設定モードを設定することも可能です。 設定方法については弊社サポートセンタまでお問い合わせください。

#### 6. オブジェクトファイル書き込み機能

6-1. 概要

NET IMPRESSではコントロールモジュールフォルダ内に対象マイコン用の仮想メモリを 準備しています。

通常はオブジェクトファイルダウンロード機能においてコントロールモジュール内部のバッファメ モリ(仮想メモリ/マイコンのフラッシュメモリと同等の容量)に書き込みデータをダウンロードし、 書き換え範囲設定に従って、バッファメモリの内容を対象マイコンに書き込みます。

バッファメモリの内容をマイコンにそのまま書く形となりますので、オブジェクトファイル中に記載 がないアドレスのデータもマイコンに書き込みます。(通常モード)

本コントロールモジュールではオブジェクトファイルのデータが存在するアドレスのみを書き込む 機能を備えています。(オブジェクトファイル書き込みモード)

ただし、Code Flash1/2、User Boot Flashは256Byte単位、D ata Flashは16Byte単位がマイコンの書き込み最小単位となりますので、それよりも小 さい範囲の書き込み省略は行えません。

6-2. オブジェクトファイル書き込み機能の設定

本コントロールモジュールでオブジェクトファイル書き込み機能をご利用になる時は以下の手順で パラメータ設定を変更ください。

【設定方法】

Parameter Table2のタブを選択しますとPasswordを求められますので "AF200"

と入力して下さい。 (入力した文字はマスクされて表示されます)。

| Password      | <b>—</b> × |
|---------------|------------|
| Password: *** | **         |
| ОК            | Cancel     |

①オブジェクトファイル書き込み機能を有効にする。

【Parameter Table2】の#60Cの値で有効・無効を設定します。

□ Specific Parameter for this Control Module (FUNC 8X)-

|      | 00 | 01 | 02 | 03 | 04 | 05 | 06 | 07 | 08 | 09 | 0A | 0B | 0C | 0D | 0E | 0F |           |
|------|----|----|----|----|----|----|----|----|----|----|----|----|----|----|----|----|-----------|
| 0C0: | 00 | 00 | EO | 07 | 00 | 03 | 0A | 00 | 00 | 00 | 00 | 00 | A1 | AA | 1A | 60 | •••••     |
| 0D0: | 01 | 00 | 00 | 10 | 04 | 00 | 20 | 00 | 00 | 00 | 04 | 00 | 00 | 40 | 02 | 00 | •••••••   |
| 0E0: | 00 | 00 | 00 | 00 | 00 | 00 | 00 | 00 | 00 | 00 | 00 | 00 | 00 | 00 | 00 | 00 | •••••     |
| 0F0: | 52 | 37 | 46 | 37 | 30 | 31 | 30 | 33 | 35 | 20 | 20 | 20 | 20 | 20 | 20 | 20 | R7F701035 |
|      | _  | _  | _  | _  |    |    | _  |    |    | _  |    |    |    |    | _  | _  |           |
| 140: | 13 | 88 | 00 | ΟA | 00 | 02 | 00 | 01 | 00 | C8 | 00 | C8 | 00 | 02 | 00 | 01 | •••••     |
|      |    |    |    |    |    |    |    |    |    |    |    |    | _  |    |    |    |           |
| 600: | 00 | 00 | 00 | 00 | 00 | 00 | 00 | 00 | 00 | 00 | 00 | 00 | 80 | 00 | 00 | 24 | \$        |
| 610: | 00 | 00 | 00 | 00 | 00 | 20 | 00 | 00 | 00 | 20 | 80 | 00 | 00 | 00 | 00 | 00 | •••••     |
| 620: | 00 | 00 | 00 | 00 | 01 | 00 | 00 | 00 | FF | 20 | 00 | 00 | 00 | 00 | 00 | 00 | •••••     |
| 630: | 00 | 20 | 00 | 00 | 00 | 00 | 80 | 00 | 00 | 00 | 80 | 00 | 00 | 00 | 00 | 00 | • •••••   |

#60Cの値が

80:通常モード

C0:オブジェクトファイル書き込みモード

となります。上記以外の設定値にはしないでください。

②オブジェクトファイル書き込みモードの対象エリアを設定する。

対象エリアは、Code Flash1/2、User Boot Flash、Data Fla shを選択可能です。

【Parameter Table2】の#60Dの値で対象エリアを設定します。

| -Specific | : Pai | rame | eter f | for th | nis C | ontr | ol M | lodul | e (F      | UNC | C 8X) |           |           |    |            |    |                                         |
|-----------|-------|------|--------|--------|-------|------|------|-------|-----------|-----|-------|-----------|-----------|----|------------|----|-----------------------------------------|
|           | 00    | 01   | 02     | 03     | 04    | 05   | 06   | 07    | <b>08</b> | 09  | 0A    | <u>0B</u> | <u>0C</u> | 0D | <u>0</u> E | 0F |                                         |
| 0C0:      | 00    | 00   | EO     | 07     | 00    | 03   | ΟA   | 00    | 00        | 00  | 00    | 00        | A1        | AA | 1A         | 60 | •••••                                   |
| 0D0:      | 01    | 00   | 00     | 10     | 04    | 00   | 20   | 00    | 00        | 00  | 04    | 00        | 00        | 40 | 02         | 00 | ••••••••••••••••••••••••••••••••••••••• |
| 0E0:      | 00    | 00   | 00     | 00     | 00    | 00   | 00   | 00    | 00        | 00  | 00    | 00        | 00        | 00 | 00         | 00 | •••••                                   |
| 0F0:      | 52    | 37   | 46     | 37     | 30    | 31   | 30   | 33    | 35        | 20  | 20    | 20        | 20        | 20 | 20         | 20 | R7F701035                               |
|           | _     | _    |        |        |       |      |      | _     |           | _   | _     |           |           |    |            |    |                                         |
| 140:      | 13    | 88   | 00     | OA     | 00    | 02   | 00   | 01    | 00        | C8  | 00    | C8        | 00        | 02 | 00         | 01 | •••••                                   |
|           |       |      |        |        |       |      |      |       |           |     |       |           |           |    |            |    |                                         |
| 600:      | 00    | 00   | 00     | 00     | 00    | 00   | 00   | 00    | 00        | 00  | 00    | 00        | 80        | 00 | 00         | 24 | \$                                      |
| 610:      | 00    | 00   | 00     | 00     | 00    | 20   | 00   | 00    | 00        | 20  | 80    | 00        | 00        | 00 | 00         | 00 | •••••                                   |
| 620:      | 00    | 00   | 00     | 00     | 01    | 00   | 00   | 00    | FF        | 20  | 00    | 00        | 00        | 00 | 00         | 00 | •••••                                   |
| 630:      | 00    | 20   | 00     | 00     | 00    | 00   | 80   | 00    | 00        | 00  | 80    | 00        | 00        | 00 | 00         | 00 | • •••••                                 |
|           |       |      |        |        |       |      |      |       |           |     |       |           |           |    |            |    |                                         |

#60Dのビット位置の値と動作については以下の表に従います

| ビット位置   | 設定値 | 動作                         |
|---------|-----|----------------------------|
| P = t 0 | 0   | Code Flash (1) は通常書き込み     |
| DITO    | 1   | Code Flash (1) はオブジェクト書き込み |
| Bi + 1  | 0   | User Boot Flashは通常書き込み     |
| BITI    | 1   | User Boot Flashはオブジェクト書き込み |
| D:+9    | 0   | Data Flashは通常書き込み          |
| Bit2    | 1   | Data Flashはオブジェクト書き込み      |
| Bit3 -  | 0   | Code Flash2は通常書き込み         |
|         | 1   | Code Flash2はオブジェクト書き込み     |

例えば、Data Flashのみオブジェクト書き込み対象とする場合、#60Dの設定を

 $0\ 4$ 

とします。

③上記①~②の設定変更後は、ウィンドウに移る前に必ず、OKキーを押してください。 OKキーが押されなければ、変更したパラメータは反映されません。 ④NET IMPRESSのオブジェクトダウンロード機能を使用し、オブジェクトファイルをダウ ンロードしてください。

オブジェクトファイルダウンロードを実行する前にバッファメモリの初期化を実行ください("6-3.制限事項"参照)

リモートソフトをご利用の場合は、【Load Object Data】機能を使用します。

(【Copy File】機能ではございませんのでご注意ください。【Copy File】でコ ントロールモジュールフォルダにオブジェクトファイルを一旦コピーする場合、その後【FUNC F1】でオブジェクトファイルダウンロードを実行ください)

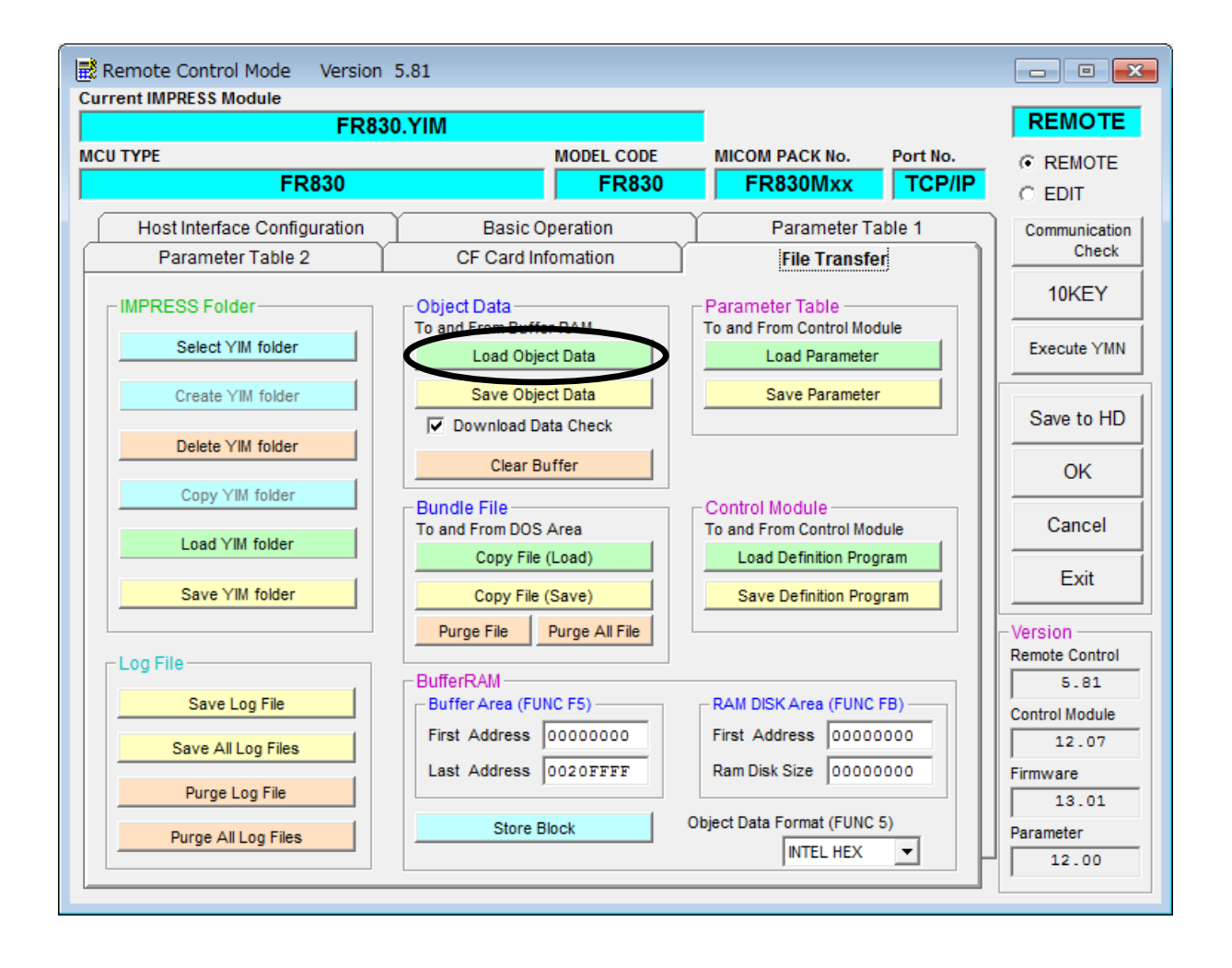

⑤E. P. Rで書き換えを実行します。

オブジェクトファイル書き込み機能の有効ファンクションは、E. P. R、PROGRAM、RE ADとなります。

ERASE、BLANK、COPYについては通常の動作と共通となります。

続けて書き込む場合に、①~④の設定を再度実施することは必要ありません。

ただし、COPYを実行した後は、対象オブジェクトなしの状態となり、書き込みを行おうとした 場合はエラーとなりますのでご注意ください。 6-3. 制限事項

①書き込み単位について

- Code Flash1/2、User Boot Flashはアドレスが256Byte境界から256Byte単位で、Data Flashはアドレスが16Byte境界から16Byte単位で書き込まれます。
- オブジェクトファイルのデータ設定で256Byteまたは16Byteの不足している部分については仮想メモリ内のデータが書き込まれます。
- オブジェクトファイルダウンロードを実行する前に必ずバッファメモリの初期化を実行ください。 バッファメモリの初期化は【FUNC 2】のバッファクリアを実行してください。
- 各書き込み単位の境界未満となる部分に0xFF以外の特定データの埋め込みをする場合は、バッファクリア後に【FUNC 1】のブロックストア機能をご利用ください。

#### ②ベリファイモード

- オブジェクト書き込みの対象エリアに設定したエリアは【FUNC 99】のベリファイモード設定に依らず、FULLリードベリファイが実行されます。
- また、ベリファイを実施するのは書き込みを実行したアドレスのみとなります。
- オブジェクト書き込みモード設定エリアのFULLベリファイはマイコンから書き込みを行ったデ ータを読み出し、ライタ側で比較を行います。
- セキュリティ設定でリード禁止設定をしている場合は、エラーとなりますのでご注意ください。

③連続でオブジェクトファイルのロードを行った場合

バッファクリア後に連続してオブジェクトファイルのロードを行った場合、次にバッファクリア、 又はCOPYを実行するまで(カレントファイル名が登録されている間)はロードしたデータが有 効となります。ただし、同一アドレスにデータをダウンロードした場合、該当アドレスは最後にロ ードしたデータが有効となります。 <オブジェクトファイル書き込み例> 1. バッファクリア【FUNC D2】を実行

| <br>バッファメモリ |  |
|-------------|--|
|             |  |
|             |  |
|             |  |
|             |  |
|             |  |

- バッファメモリはA11 0xFFとなり、カレントファイル名がクリアされます。 (書き込み単位の境界未満となる部分に0 x F F 特定データの埋め込みをする場合は 【FUNC 1】のブロックストア機能をご利用ください)
- 2. オブジェクトファイル1をダウンロード

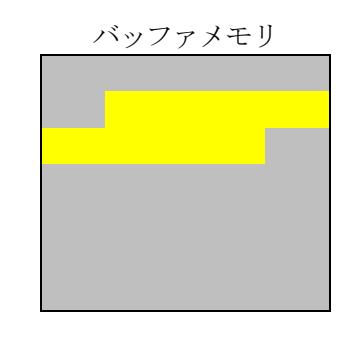

オブジェクトファイル1の内容 がバッファメモリにロードされます。

3. オブジェクトファイル2をダウンロード

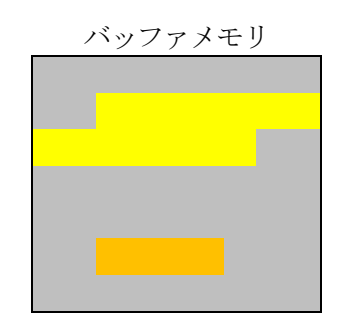

オブジェクトファイル2の内容 がバッファメモリにロードされます。

4. オブジェクトファイル3をダウンロード

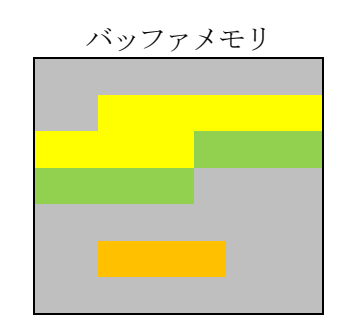

オブジェクトファイル3の内容 がバッファメモリにロードされます。 (同一アドレスのデータがあった場合は後からロードしたデータが有効となります)

フラッシュメモリ

5. 書き換えを実行

消去

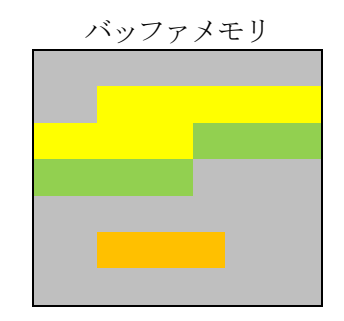

フラッシュメモリは消去状態となります。

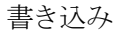

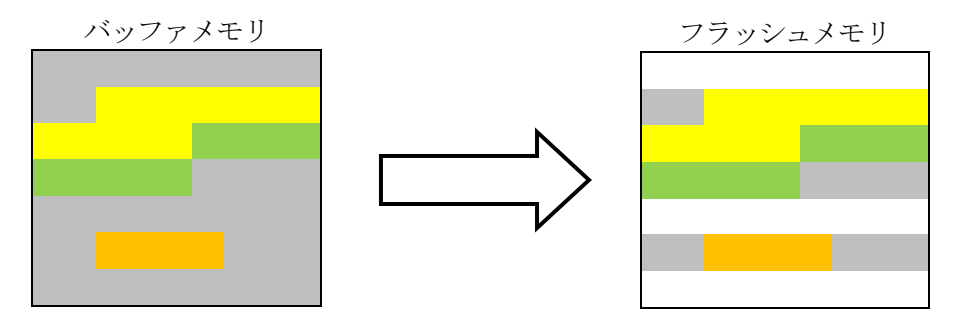

ロードしたオブジェクトファイルの内容 がフラッシュメモリに書き込まれます。 書き込み単位に満たない領域のデータは (バッファメモリの値)が書き込まれます 書き込みが実行されない部分は消去状態のままとなります。

- 7. オプションバイト読み出し機能
- 7-1. 概要

本製品では書き換え時にマイコンのオプションバイトを読み出し、保存する機能を備えております。 オプションバイトの保存はオリジナルフォーマット、またはSレコードフォーマットを指定可能で す。

7-2. オプションバイト読み出し・保存実行手順

デバイスファンクション実行時と同様にライタとターゲットを接続し、以下の手順でファンクショ ンを実行ください。

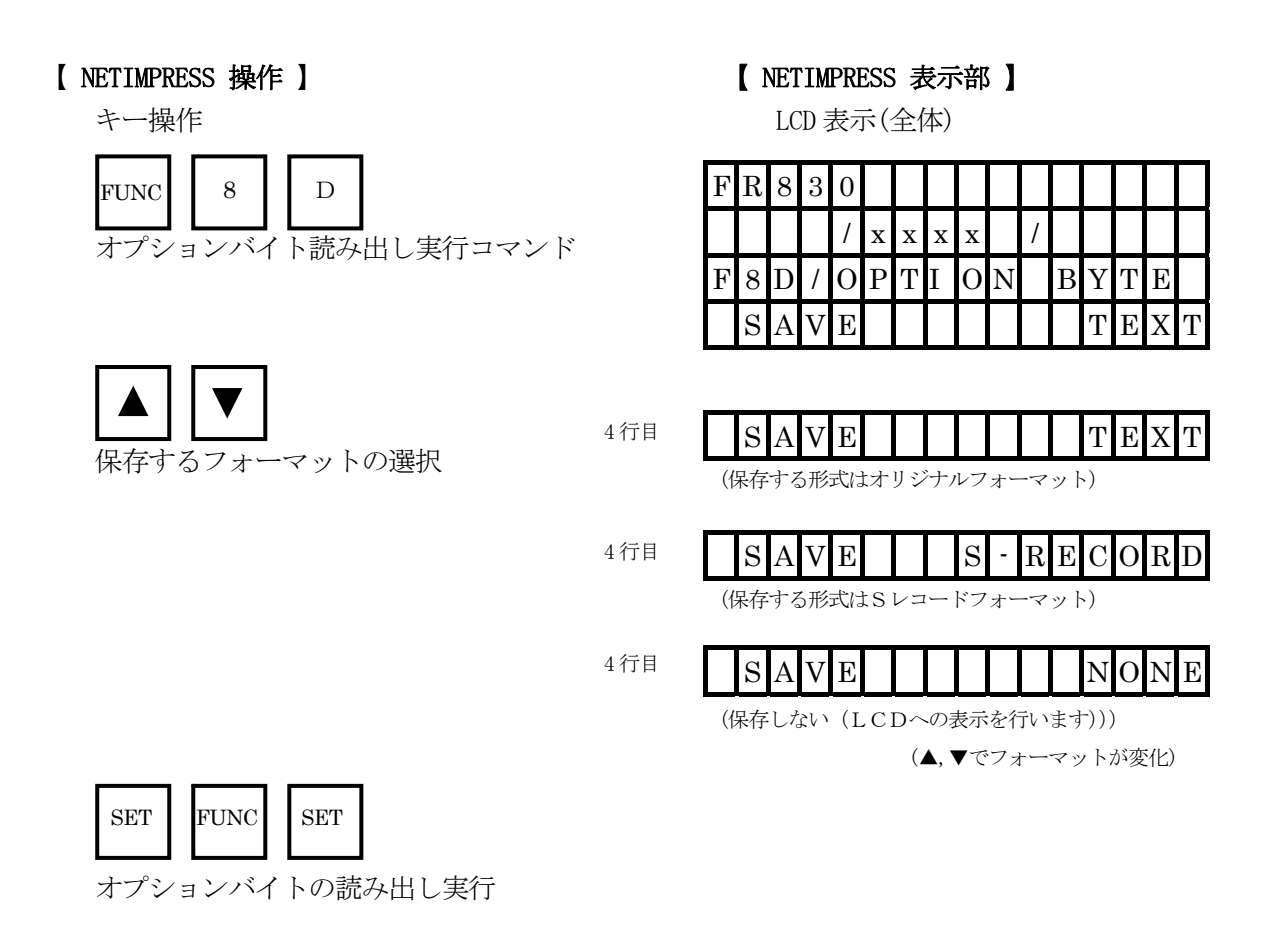

読み出しと保存が成功した場合はPASSが表示されます。

| F | R | 8 | 3            | 0            |   |   |   |   |   |  |  |  |
|---|---|---|--------------|--------------|---|---|---|---|---|--|--|--|
|   |   |   |              | /            | x | x | x | x | / |  |  |  |
|   | Р | А | $\mathbf{S}$ | $\mathbf{S}$ |   | Р | / |   |   |  |  |  |
|   |   |   |              |              |   | R | / |   |   |  |  |  |

保存しない(LCD表示のみ)を選択した場合はPASSは表示されず 以降の表示に切り替わります。

4行目に"レジスタ名 読み出し値(16進数)"で表示を行います。

| F | R | 8 | 3 | 0 |   |   |   |   |   |   |   |   |   |   |   |
|---|---|---|---|---|---|---|---|---|---|---|---|---|---|---|---|
|   |   |   |   | / | x | x | x | x |   | / |   |   |   |   |   |
| F | 8 | D | / | 0 | Р | Т | Ι | 0 | Ν |   | В | Y | Т | E |   |
| 0 | Р | В | Т | 0 |   | 0 | x | 7 | F | 9 | F | F | F | С | F |

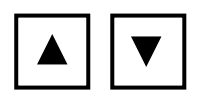

オプションバイトレジスタ番号の切り替えを行います。

4行目

| 0  | Ρ   | В  | Т   | n | 0 | x          | Χ | Χ  | Х  | Х  | Х  | Х    | Х  | Х |
|----|-----|----|-----|---|---|------------|---|----|----|----|----|------|----|---|
| (1 | n = | 0~ | ~ 7 | ) |   |            |   |    |    |    |    |      |    |   |
|    |     |    |     |   | ( | <b>, V</b> | で | レジ | えり | タ番 | 号切 | IJŊ; | 替え | ) |

※オプションバイトの読み出しは32byte(32bit×8レジスタ分)固定となります。 従いまして当該マイコンに存在しないレジスタ番号のデータも表示されます。

7-3. オプションバイト保存フォーマット

オプションバイトデータの保存ファイル名は"YOPTDAT. TXT"固定とし、YIMフォル ダに保存されます。

すでにYIMフォルダ内に"YOPTDAT.TXT"のファイルが存在する場合、本ファンクショ ン実行時に一旦削除され、指定したフォーマットで新たに作成されます。(保存しない(LCD表示の み)を選択した場合はファイルの削除のみ実行され、新たにファイルの作成は行われません)

※オプションバイトの読み出しは32byte (32bit×8レジスタ分)固定となります。 従いまして当該マイコンに存在しないレジスタ番号のデータも保存されます。 ①オリジナルフォーマット選択時

各オプションバイトレジスタ名と設定値をアスキー文字列で1行ずつ保存します。 レジスタ名 設定値(16進数)

```
出力例)
```

```
OPBT0 0x7F9FFFCF
```

```
OPBT1 0xFFFFC9F8
```

```
OPBT2 0xBFFFFFC
```

の場合、以下の出力となります。

OPBT0 0x7F9FFFCF OPBT1 0xFFFFC9F8 OPBT2 0xBFFFFFFC OPBT3 0x7FFFFFFF OPBT4 0xFFFFFFFFF OPBT5 0xFFFFFFFF OPBT6 0xFFFFFFFF OPBT7 0xFFFFFFFF

②Sレコードフォーマット選択時

アドレス

サイズ

データ

S903000FC

出力例)

YDDファイルの形式と同等の出力となります

OPBT0 0x7F9FFFCF OPBT1 0xFFFFC9F8 OPBT2 0xBFFFFFC OPBT3 0x7FFFFFF の場合、以下の出力となります。

:#00000040固定

:オプションバイト設定値

50

:32バイト固定

```
OPBT3 0x7FFFFFF
```

## 8. エラーメッセージ

信号線の接続やパラメータ設定の誤りに対して、デバイスファンクション実行時に、特別なエラー メッセージを出力されます。

本章に記載されている以外のエラーメッセージは、NET IMPRESSのインストラクションマ ニュアルをご参照下さい。

8-1. エラーメッセージ一覧

<表8-1.機種固有のエラーメッセージ一覧>

| エラーメッセージ                     |    | エラー要因/対策                                                                              |  |  |  |  |  |  |  |
|------------------------------|----|---------------------------------------------------------------------------------------|--|--|--|--|--|--|--|
| 1120                         | 要因 | YDDファイルがない、または2個以上のYDDファイルが<br>配置されています。                                              |  |  |  |  |  |  |  |
| YDD FILE NOT FOUND           | 対策 | YDDファイルが正しく配置されているかご確認ください。<br>YDDファイルについては第4章をご参照ください。                               |  |  |  |  |  |  |  |
| 1121                         | 要因 | YDDファイルの取得に失敗しました。                                                                    |  |  |  |  |  |  |  |
| YDD FILE OPEN ERROR          | 対策 | YDDファイルが正しく配置されているかご確認ください。<br>YDDファイルについては第4章をご参照ください。                               |  |  |  |  |  |  |  |
| 1122                         | 要因 | YDDファイルの設定値に異常があります。                                                                  |  |  |  |  |  |  |  |
| YDD FILE FORMAT ERROR        | 対策 | YDDファイルの内容をご確認ください。<br>YDDファイルについては第4章をご参照ください。                                       |  |  |  |  |  |  |  |
| 1100                         | 要因 | セキュリティ設定が無効の動作モードで、YDDファイルの<br>セキュリティ設定値のいずれかが禁止となっています。                              |  |  |  |  |  |  |  |
| WARNNING SECURITY SETTING    | 対策 | セキュリティ設定を有効の動作モードにしていただくか、Y<br>DDファイルのセキュリティ設定値を変更してください。<br>YDDファイルについては第4章をご参照ください。 |  |  |  |  |  |  |  |
| 1124<br>S. ID. NOMATCH. EPP. | 要因 | デバイスに設定されているシリアルプログラミング I Dと<br>YDDファイルの認証用シリアルプログラミング I Dが異<br>なります。                 |  |  |  |  |  |  |  |
| S ID NOMATCH ERR             | 対策 | YDDファイルの内容をご確認ください。<br>YDDファイルについては第4章をご参照ください。                                       |  |  |  |  |  |  |  |
| 1125                         | 要因 | シグネチャが正しくありません。                                                                       |  |  |  |  |  |  |  |
| SIG NOMATCH ERR              | 対策 | パラメータファイルが対象のマイコン用の物かを確認して<br>ください。                                                   |  |  |  |  |  |  |  |
| 1126                         | 要因 | YDDファイルに認証用シリアルプログラミング I Dが設<br>定されていません。                                             |  |  |  |  |  |  |  |
| NO SID ERR                   | 対策 | YDDファイルの内容をご確認ください。<br>YDDファイルについては第4章をご参照ください。                                       |  |  |  |  |  |  |  |

| エラーメッセージ                | エラー要因/対策 |                                                                                                    |  |  |  |  |  |  |  |  |
|-------------------------|----------|----------------------------------------------------------------------------------------------------|--|--|--|--|--|--|--|--|
|                         |          | 下記のデバイスのセキュリティ状態での動作を実行しました。<br>のデバイスが消去林止認定時に消去・書き込みを実行                                                                                                    |  |  |  |  |  |  |  |  |
|                         | 要因       | ②デバイスが書き込み禁止設定時に一部領域に対しての消<br>去・書き込みを実行                                                                                                    |  |  |  |  |  |  |  |  |
| 1127<br>DECTECT FED     |          | ③デバイスがリード禁止設定時に読み出しを実行。                                                                                                    |  |  |  |  |  |  |  |  |
| FROTECT ERR             | 対策       | <ol> <li>①フラッシュライタでは書き換えできません。</li> <li>②全領域での消去を実行後、書き込みをしてください。</li> <li>③YDDファイルのセキュリティ設定を許可にして書き換えてください。</li> <li>YDDファイルについては第4章をご参照ください。</li> </ol>                                                                      |  |  |  |  |  |  |  |  |
|                         | 要因       | <ul> <li>下記の条件でE・P・R実行時デバイスファンクション実行<br/>領域が全領域になっていません。</li> <li>①デバイスがコマンドプロテクションモードでいずれかの<br/>セキュリティ設定が禁止になっている。</li> <li>②デバイスが I D認証モードでデバイスのシリアルプログ<br/>ラミング I DとYDDファイルの設定用シリアルプログ<br/>ラミング I Dが異なる。</li> </ul>         |  |  |  |  |  |  |  |  |
| 1128<br>NO ALL AREA ERR |          | ③アハイスがTD認証モート ぐYDDファイルのシリアル<br>プログラミング動作モード設定がコマンドプロテクショ<br>ンモードになっている。                                                                                                    |  |  |  |  |  |  |  |  |
|                         | 対策       | <ul> <li>下記もしくはデバイスファンクション実行領域を全領域に<br/>設定してください。</li> <li>①一部領域でのE・P・Rはできません。</li> <li>②YDDファイルの設定用シリアルプログラミングIDを<br/>デバイスのシリアルプログラミングIDと同一にしてく<br/>ださい。</li> <li>③YDDファイルのシリアルプログラミング動作モード設<br/>定をID認証モードにしてください。</li> </ul> |  |  |  |  |  |  |  |  |
| 1129                    | 要因       | YDDファイルに設定用シリアルプログラミング I Dが設<br>定されていません。                                                                                                    |  |  |  |  |  |  |  |  |
| NO SET ID ERR           | 対策       | YDDファイルの内容をご確認ください。<br>YDDファイルについては第4章をご参照ください。                                                                                                    |  |  |  |  |  |  |  |  |
| 112A                    | 要因       | YDDファイルにセキュリティ設定が設定されていません。                                                                                                    |  |  |  |  |  |  |  |  |
| NO SEC DATA ERR         | 対策       | YDDファイルの内容をご確認ください。<br>YDDファイルについては第4章をご参照ください。                                                                                                    |  |  |  |  |  |  |  |  |
| 112B                    | 要因       | YDDファイルにオプションバイト設定が設定されていま<br>せん。                                                                                                    |  |  |  |  |  |  |  |  |
| NO OPT DATA ERR         | 対策       | YDDファイルの内容をご確認ください。<br>YDDファイルについては第4章をご参照ください。                                                                                                    |  |  |  |  |  |  |  |  |
| 112C                    | 要因       | 設定した周波数が動作範囲外となっています。                                                                                                    |  |  |  |  |  |  |  |  |
| FREQ SETTING ERR        | 対策       | 入力周波数、逓倍比、分周比の設定値をご確認ください。<br>設定に関しては2-2-4章をご参照ください。                                                                                                    |  |  |  |  |  |  |  |  |

| エラーメッセージ                         | エラー要因/対策 |                                                                                                    |  |  |  |
|----------------------------------|----------|----------------------------------------------------------------------------------------------------|--|--|--|
| 112D                             | 要因       | 指定したボーレートはご利用できません。                                                                                                |  |  |  |
| UART BAUDRATE SETTING ERR        | 対策       | ボーレート設定を変更してください。                                                                                                  |  |  |  |
| 112E<br>UNSUPPORTED BAUD RATE    | 要因       | UART通信ボーレート1000000bps以上未対応<br>のライタで書き込みを行いました。                                                                     |  |  |  |
|                                  | 対応       | UART通信ボーレート1000000bps以上はNITIMPRESS nextでのみ使用可能です。         通信ボーレートを変更してください。                                        |  |  |  |
| 112F<br>UNSUPPORTED BAUD RATE    | 要因       | <ul> <li>UART通信ボーレート1000000bps以上未対のNETIMPRESS nextで書き込みを行いまた。</li> <li>NETIMPRESS nextのバージョンが古い同性があります。</li> </ul> |  |  |  |
|                                  | 対応       | 弊社サポートセンタまでお問い合わせください。                                                                                             |  |  |  |
| 113E<br>OBJECT FILE NOT DOWNLOAD | 要因       | オブジェクトファイル書き込みモードにおいてオブジェク<br>トファイルがダウンロードされていません。                                                                 |  |  |  |
|                                  | 対策       | オブジェクトファイルをダウンロードしてください。                                                                                           |  |  |  |

#### 9. 代表マイコン以外への適用

- パラメータテーブルの変更方法 -

9-1. パラメータ変更(NET IMPRESSのキーボードを使って)

NET IMPRESSインストラクションマニュアル【5-4.パラメータ設定】に示すファン クションコマンドで規定されるパラメータ(ファンクションD1~DF)については、NET IMP RESSのキーボード上で変更できます。

ターゲットシステムとの通信インタフェイスやご利用になるターゲットシステムの電源電圧などが この範囲に入ります。

#### < ご注意 >

マイコン内に内蔵されるフラッシュメモリブロック構成など、設定事項が多岐にわたる対象マイコン自体の変更は、NET IMPRESSのキーボードからは行えません。(リモートコントローラ: AZ490をご利用ください。)

また、実在マイコンのパラメータリストは、弊社より供給されている場合があります。 詳細は弊社、または弊社代理店までお問い合わせください。

9-2.対象マイコンの変更(リモートコントローラを使って)

弊社では、PCからNET IMPRESSをリモート制御するためのリモートコントローラ (AZ 490)を用意しております。リモートコントローラは弊社ホームページよりダウンロード可能です。 このリモートコントローラでは、NET IMPRESSのリモートコントロール機能のほかに、パラ メータテーブルの設定、確認ができます。

リモートコントローラでは、パラメータテーブルを個々に設定する事ができ、変更可能なパラメー タ設定対象は、以下のパラメータが含まれます。

| ①Device Type:    | 対象デバイス名称が設定できます                  |  |  |  |  |  |  |
|------------------|----------------------------------|--|--|--|--|--|--|
|                  | NET IMPRESS LCD上に表示される名称を変更できます  |  |  |  |  |  |  |
| ②Flash Rom Area: | 当該マイコンのフラッシュメモリ領域が設定できます         |  |  |  |  |  |  |
| ③Rom Block :     | フラッシュメモリのブロック構成をRom Group毎にスタート  |  |  |  |  |  |  |
|                  | アドレスとサイズを設定する事ができます              |  |  |  |  |  |  |
|                  | これにより、同一プロトコル・アルゴリズムをもつ代表マイコン以外の |  |  |  |  |  |  |
|                  | マイコンへの対応が可能となります                 |  |  |  |  |  |  |
| ④MCU Clock :     | ターゲットマイコン動作クロック周波数の設定ができます       |  |  |  |  |  |  |

⑤通信インタフェイス:ターゲットシステムとの通信インタフェイスの設定ができます

⑥その他: その他のマイコンの固有設定情報を変更する事ができます

9-3. リモートコントローラによるパラメータの変更方法

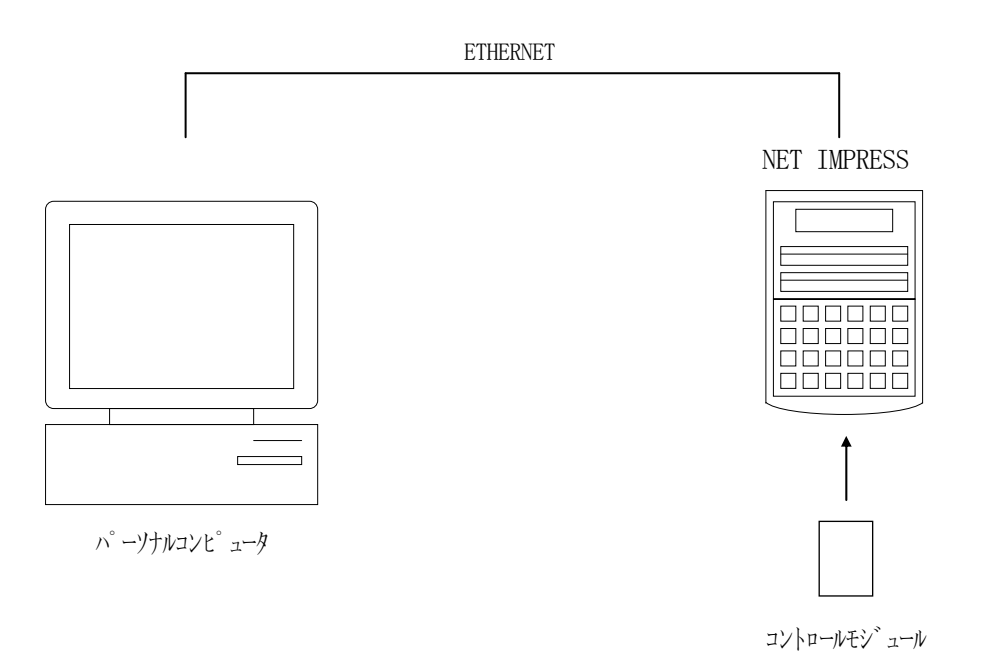

パーソナルコンピュータ (IBM-PC) とNET IMPRESSをETHERNETケーブルで 接続します。

NET IMPRESSには、ターゲットマイコン用のコントロールモジュールを実装しておきます。 パーソナルコンピュータ(Windows環境)上で、リモートコントローラを動作させることで、

NET IMPRESSに実装されたコントロールモジュールのパラメータテーブルを変更/確認することができます。

リモートコントローラ(AΖ490)では、パラメータの一括ロード/セーブが行えます。

一括してセーブすることができますので、同系列の各種デリバディブマイコンへのパラメータテー ブル変更を容易に行うことができます。

また、弊社ホームページよりダウンロードしたマイコンパックをコントロールモジュールにロード することを容易に行うことができます。

#### 10. Y I Mフォルダ管理

10-1. YIMフォルダによる段取り替え

弊社ライタの仕様として、一連の書き込み制御用ファイル等をCFカード内のYIMフォルダで管理します。

そのため、異系列の書き込み仕様をもつマイコンに対しても、CFカードの交換なしに、リモート コントローラ(AZ490)のYIMフォルダ選択機能を用いて、スピーディな段取り換えを行うこ とができます。

YIMフォルダにはあらかじめ定義体ファイルや各種書き込みに使用するファイルをロードしてお く必要があります。

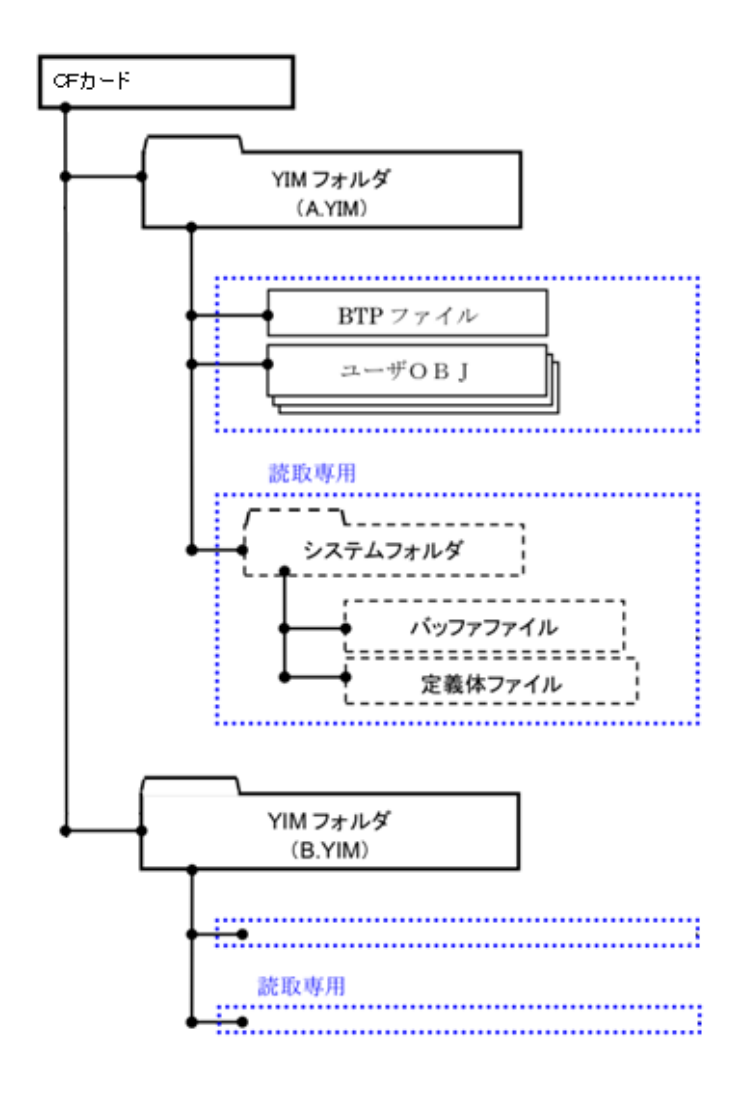

#### 10-2. 定義体交換方法

定義体ライセンスが付加された、CFカードをNET IMPRESSに実装された状態にして、リ モートコントローラ (AZ490)の定義体ダウンロード機能 (File Transfer画面の、 Load Definition Program)を使用して、YIMフォルダへの定義体ダウンロ ードを行います。(NET IMPRESS単体では、この機能はご利用できません)

定義体ライセンスをご購入時に、弊社より提供されたCDの中にある定義体ファイル(x x x. C M)をYIMフォルダにダウンロードして頂きます。

| Remote Control Mode Version         | 5.81                              |                          |                 |                                                      |         |                    |
|-------------------------------------|-----------------------------------|--------------------------|-----------------|------------------------------------------------------|---------|--------------------|
| FR83                                | 0.YIM                             | -                        |                 |                                                      | REMOTE  |                    |
| МСИ ТҮРЕ                            | МІСОМ РА                          | ACK No.                  | Port No.        | REMOTE                                               |         |                    |
| FR830                               |                                   | FR830                    | FR83            | FR830Mxx TCP/IP                                      |         | C EDIT             |
| Host Interface Configuration        | Basic Or                          | peration                 | Pa              | rameter Tal                                          | ble 1   | Communication      |
| Parameter Table 2                   | CF Card Inf                       | omation                  | Fi              | ile Transfer                                         |         | Check              |
| IMPRESS Folder<br>Select YIM folder | Object Data<br>To and From Buffer | Parameter<br>To and From | Table           | 10KEY<br>Execute YMN                                 |         |                    |
| Create VIM folder                   | Save Object                       | Sav                      | e Parameter     |                                                      |         |                    |
|                                     | Download Da                       |                          | e r urumeter    | Save to HD                                           |         |                    |
| Delete YIM tolder                   | Clear Bu                          |                          |                 |                                                      | ок      |                    |
| Copy YIM folder                     | Bundle File                       | - Control Module         |                 |                                                      | Canaal  |                    |
| Load YIM folder                     | Copy File (                       | Area<br>Load)            | Load De         | o and From Control Module<br>Load Definition Program |         |                    |
| Save YIM folder                     | Copy File (                       | Save De                  | efinition Progr | Exit                                                 |         |                    |
|                                     | Purge File                        | Purge All File           |                 |                                                      |         | - Version          |
|                                     | BufferRAM                         |                          |                 |                                                      |         | 5.81               |
| Save Log File                       | Buffer Area (FUN                  | IC F5)                   | RAM DISK A      | Area (FUNC F                                         | ·B)     | Control Module     |
| Save All Log Files                  | First Address                     | 00000000                 | First Addre     | iza 000000                                           | 000     | 12.07              |
| Purge Log File                      |                                   | 50201111                 | Rain Disk S     | 20 100000                                            |         | 13.01              |
| Purge All Log Files                 | Store Bi                          | ock                      | Object Data Fo  | rmat (FUNC 5<br>NTEL HEX                             | »)<br>▼ | Parameter<br>12.00 |
|                                     |                                   |                          |                 |                                                      |         |                    |

## 11. ご利用上の注意

恐れがあります。

- ①本コントロールモジュールは、弊社フラッシュマイコンプログラマ専用のコントロールモジュールです。弊社、フラッシュマイコンプログラマ以外ではご使用にならないでください。
- ②本コントロールモジュールは指定されたフラッシュマイコン専用のものです。
- 他のマイコンへの書き込みには、書き込みを行うマイコン専用のコントロールモジュールをご利用 ください。マイコンとコントロールモジュールとの対応を誤って使用すると、ターゲットシステム を破壊する恐れがあります。
- ③NET IMPRESSは、ターゲットシステムとのインタフェイスIC (NET IMPRESS 内部IC) 電源用に数mAの電流をTV c c d 端子より消費いたします。
- ④デバイスファンクション又は、ファンクション実行中には、コントロールモジュールの脱着は、行わないでください。
   コントロールモジュールアクセス中に、脱着してしまいますとコントロールモジュールを破壊する
- ⑤フラッシュマイコンプログラマは、コントロールモジュールを実装した状態で動作します。